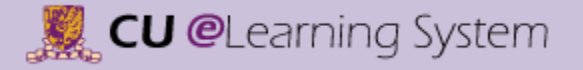

# Assessment & Collaborative Tools in CU eLearning System Workshop Handout

Information Technology Services Centre The Chinese University of Hong Kong Last updated: July 21, 2015

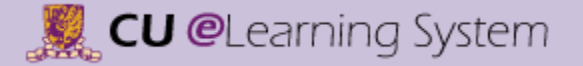

## Index

#### Creating Tests or Surveys

- Building a Test
- <u>Changing Question Settings</u>
- Adding MC Questions
- Building a Survey
- <u>Adding Opinion Scale / Likert Question</u>

#### Making use of Question Sets

<u>Creating and Using Question Sets</u>

#### **Deploying Tests or Surveys**

Adding a Test or Survey to a Content Area

#### **Viewing Results**

- <u>Attempt Statistics</u>
- Download Results
- <u>View All Attempts</u>
- <u>Column Statistics</u>
- Test Access Log
- Item Analysis

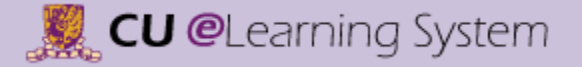

#### User Guide

## Index

#### Groups

- <u>Overview</u>
- <u>Creating a Group Set (Manual Enroll)</u>
- <u>Creating a Group Set (Self-Enroll)</u>
- Importing Group Members
- <u>Viewing and Editing Group</u>
- <u>Creating Group Assignment</u>
- <u>Creating Course Group Smart Views</u>

#### Journal & Blog

- Creating a Journal
- Deploying a Journal
- Creating a Journal Entry
- <u>Commenting a Journal Entry</u>
- <u>Creating a Blog</u>
- Deploying a Blog
- <u>Creating a Blog Entry</u>
- <u>Commenting a Blog Entry</u>

#### Wiki

- Creating a Wiki
- Deploying a Wiki
- <u>Creating or Editing Wiki Content</u>
- <u>Viewing Participation Summary</u>

# Assessment Tools in CU eLearning System

#### 📕 CU @Learning System

#### [Assessment Tools in CU eLearning System] User Guide

### Creating Tests or Surveys Building a Test

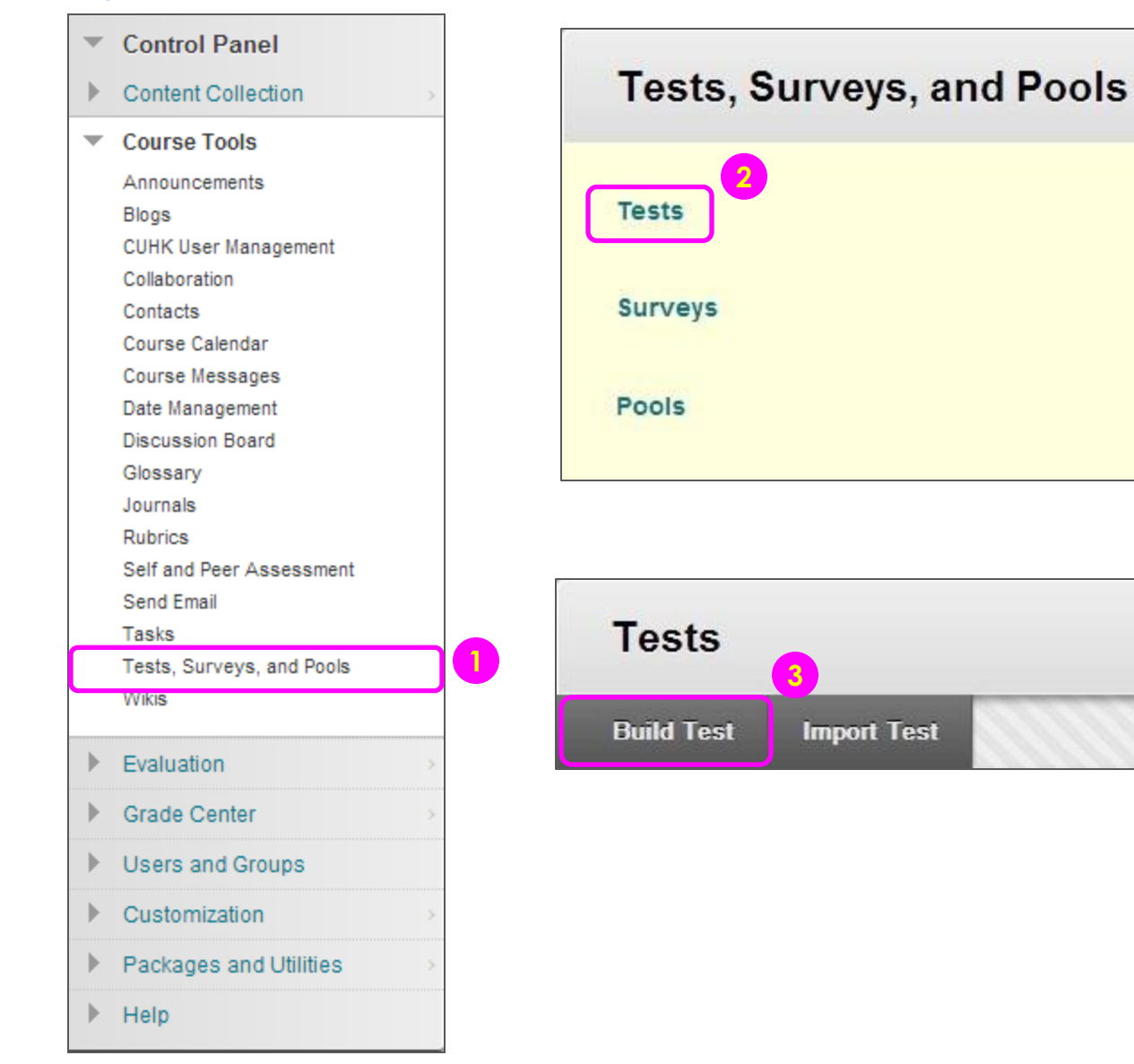

- On the Control Panel, expand the Course Tools section. Select Tests, Surveys, and Pools.
- 2) On the Tests, Surveys, and Pools page, select Tests.
- 3) On the **Tests** page, click **Build Test** on the action bar.

## Creating Tests or Surveys Building a Test

| - Ivall | 1e   | R     | evision | i Test   |   |   |     |     |      |     |     |    |  |   |       |   |
|---------|------|-------|---------|----------|---|---|-----|-----|------|-----|-----|----|--|---|-------|---|
| escript | tion | Arial | •       | 3 (12pt) | • | т | + : | = + | 1= - | ABS | - 0 | 25 |  | i | 58    |   |
| ath: p  |      |       |         |          |   |   |     |     |      |     |     |    |  |   | urus. | 3 |
| Path: p | ions |       |         |          |   |   |     |     |      |     |     |    |  |   | orus. | 3 |

- 4) On the **Test Information** page, type a name, and optional description and instructions.
- 5) Click Submit.

## Creating Tests or Surveys Changing Question Settings

| Test Canvas: Revis          | ion Test ©                                                                                                    | 1             |
|-----------------------------|----------------------------------------------------------------------------------------------------|---------------|
| Create Question V Reuse Que | estion 🗸 Upload Questions Ques                                                                                                    | tion Settings |
|                             | Ca                                                                                                    | ancel Submit  |
|                             | FEEDBACK                                                                                                    |               |
|                             | Provide feedback for individual answers.                                                                                                    |               |
|                             | IMAGES, FILES, AND WEB LINKS                                                                                                    |               |
|                             | <ul> <li>Add images, files, and web links to individual feedback.</li> <li>Add images, files, and web links to answers.</li> </ul>                                                                                                    |               |
|                             | QUESTION METADATA                                                                                                    |               |
|                             |                                                                                                    |               |
|                             | SCORING                                                                                                    |               |
|                             | <ul> <li>Specify default points when creating questions. Default point value 10         <ul> <li>Use the currently assigned points when finding and adding questions.</li> <li>Use default points when finding and adding questions.</li> </ul> </li> <li>Specify partial credit options for answers.</li> <li>Specify negative points options for answers.</li> <li>Provide option to assign questions as extra credit.</li> </ul> |               |
|                             | DISPLAY                                                                                                    |               |
|                             | Specify random ordering of answers. Specify the horizontal or vertical display of answers.                                                                                                    |               |

Specify numbering options for answers.

**Question Settings** on the action bar.

1. On the Test Canvas, click

Notes: For details of Questions Settings, please see: https://help.blackboard.com/ enus/Learn/9.1\_2014\_04/Instruct or/110\_Tests\_Surveys\_Pools/08 0\_Question\_Settings

#### 💹 CU @Learning System

#### [Assessment Tools in CU eLearning System] User Guide

## Creating Tests or Surveys Adding MC Questions

- Point to Create Question to access the drop-down list. Select Multiple Choice.
- 2) On the **Create/Edit Multiple Choice Question** page, type the question.

#### Create Question 🗸

Calculated Formula

Calculated Numeric

Either/Or

Essay

File Response

Fill in Multiple Blanks

Fill in the Blank

Hot Spot

Jumbled Sentence

Matching

Multiple Answer

Multiple Choice

**Opinion Scale/Likert** 

Ordering

Quiz Bowl

Short Answer

True/False

| 1 | Т | T | Arial | • | 3 (12pt) | • | $\mathbf{T}$ | * | Ξ  | + | - | ABC . | * | 0 | 25 | <b>_</b> | i | 22 |
|---|---|---|-------|---|----------|---|--------------|---|----|---|---|-------|---|---|----|----------|---|----|
|   | T | T | Arial | • | 3 (12pt) |   | T            | * | := |   | = | ~     |   | 0 | 62 | L'       | i | 1  |

#### <u>Notes:</u>

Inside Test Canvas, you may rollover a question, click the plus sign before or after it, and choose a question type to add a question.

#### Creating Tests or Surveys Adding MC Questions

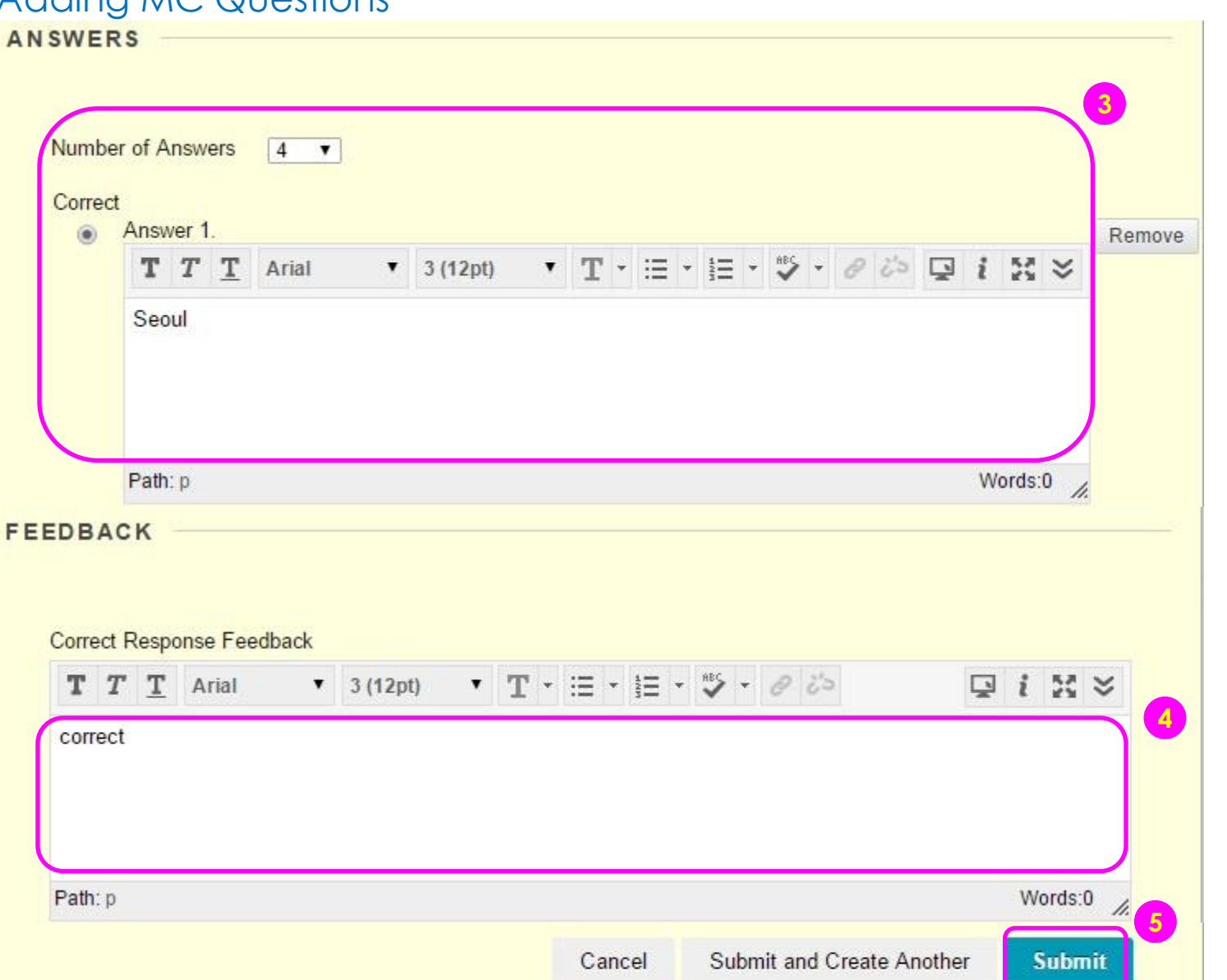

- 3) The default number of choices is 4. If you want to increase this, select the **Number of Answers** from the drop-down list. To reduce the number of answers, click **Remove** next to the answer boxes to delete them. Type an **Answer** in each box. Select the **Correct** answer by clicking the appropriate option. Only one correct answer is selected.
- 4) Optionally, type feedback for correct and incorrect answers.
- 5) Click Submit.

#### 💹 CU @Learning System

1) On the **Control Panel**,

expand the Course Tools

### Creating Tests or Surveys Building a Survey

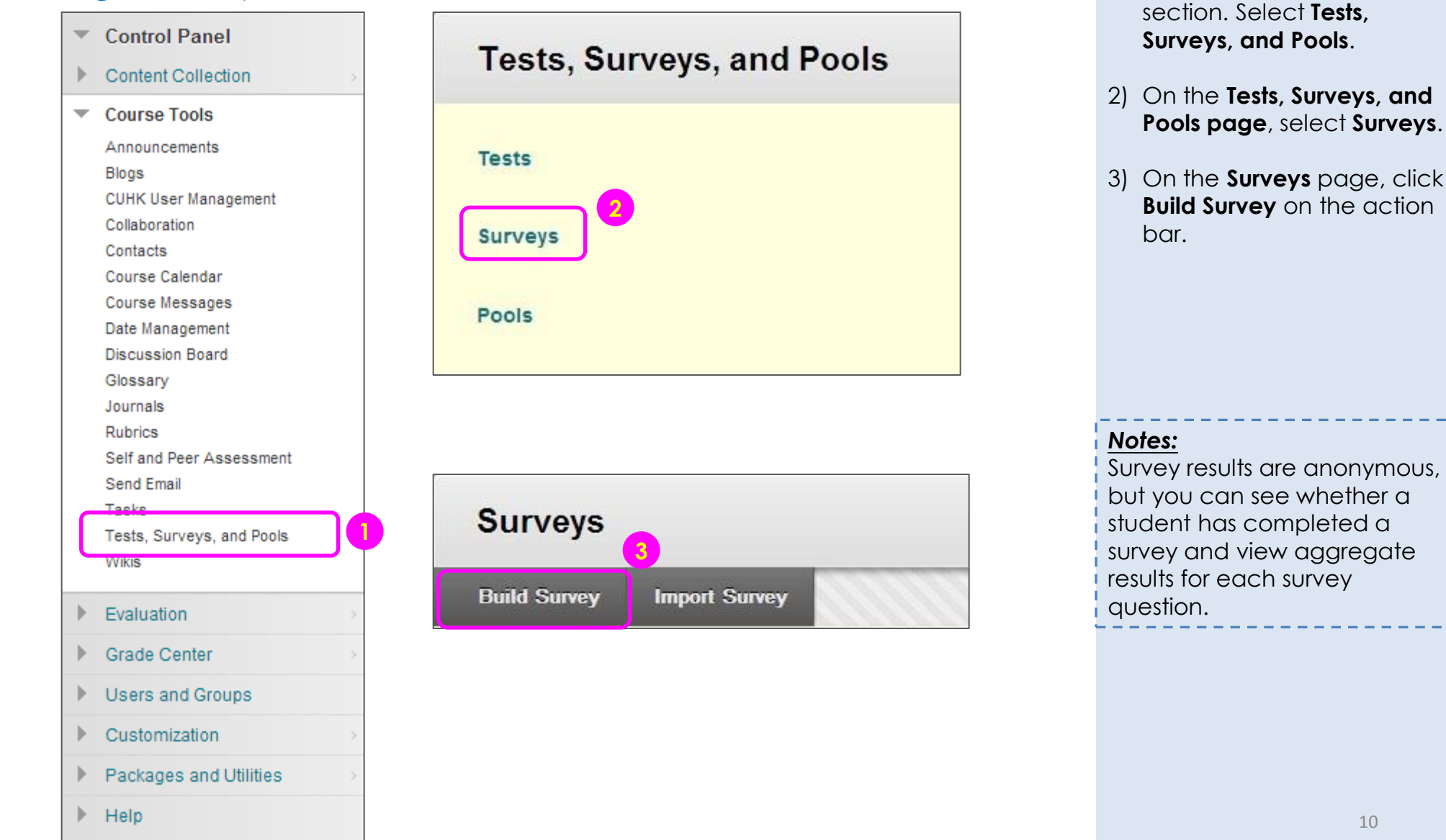

## Creating Tests or Surveys Building a Survey

| (- Na                | ame         |         |       | Evalua | ation    |   |   |      |   |     |     |     |    |   |   |       |    |
|----------------------|-------------|---------|-------|--------|----------|---|---|------|---|-----|-----|-----|----|---|---|-------|----|
| escr<br>T            | T           | n<br>T  | Arial | ,      | 3 (12pt) | Ŧ | Т | . := | - | = - | ABS | - 0 | 25 |   | i | 56    |    |
|                      |             |         |       |        |          |   |   |      |   |     |     |     |    |   |   |       |    |
|                      |             |         |       |        |          |   |   |      |   |     |     |     |    |   |   |       |    |
| Path:                | р           |         |       |        |          |   |   |      |   |     |     |     |    |   | W | ords: | 0  |
| Path:                | p           | ns      |       |        |          |   |   |      |   |     |     |     |    |   | W | ords: | :0 |
| Path:<br>Instru<br>T | p<br>Iction | ns<br>T | Arial |        | 3 (12pt) | • | T | . := |   | •   | REC | - 0 | č2 | Ģ | W | ords: | :0 |

- 4) On the **Survey Information** page, type a name, and optional description and instructions.
- 5) Click Submit.

### 💹 CU @Learning System

| Creating Tests<br>Adding Opinion Sco                                                                                                  | or Surveys<br>ale / Likert Question                                                                                                    | <ol> <li>Point to Create Question to<br/>access the drop-down list.<br/>Select Opinion Scale/Likert.</li> </ol> |
|----------------------------------------------------------------------------------------------------|----------------------------------------------------------------------------------------------------|----------------------------------------------------------------------------------------------------|
| Create Question V<br>Calculated Formula                                                                                               |                                                                                                    | 2) On the <b>Create/Edit Opinion</b><br>Scale/Likert Question<br>page, type a question or<br>statement.         |
| Either/Or                                                                                                    | QUESTION                                                                                                    |                                                                                                    |
| Essay<br>File Response<br>Fill in Multiple Blanks<br>Fill in the Blank<br>Hot Spot<br>Jumbled Sentence<br>Matching<br>Multiple Answer | Question Title         ★ Question Text         T T T Arial       3 (12pt)       T + ⋮ = + ⋮ = + ⋮ = + ♥ + ♥         "Noise pollution in HK is considered as a serious problem" Do you agree? | 25 <b>2 i 23 ×</b>                                                                                              |
| Multiple Choice                                                                                                    | Path: p                                                                                                    | Words:13                                                                                                    |
| Opinion Scale/Likert                                                                                                    |                                                                                                    | <i>"</i>                                                                                                    |
| Ordering                                                                                                    |                                                                                                    | ,                                                                                                    |
| Quiz Bowl                                                                                                    |                                                                                                    | Inside Test Canvas, you may                                                                                     |
| Short Answer                                                                                                    |                                                                                                    | rollover a question, click the                                                                                  |
| True/False                                                                                                    |                                                                                                    | and choose a question type to add a question.                                                                   |

#### 💹 CU @Learning System

#### [Assessment Tools in CU eLearning System] User Guide

## Creating Tests or Surveys Adding Opinion Scale / Likert Question

| nsv | ver 1 | <u>b</u> |       |   |          |   |   |      |   |        |      |     |    |   |   |    |   | Remove |
|-----|-------|----------|-------|---|----------|---|---|------|---|--------|------|-----|----|---|---|----|---|--------|
| т   | Т     | T        | Arial | • | 3 (12pt) | ۲ | T | + i= | - | 1225 · | HB S | - 0 | 25 | Ţ | i | 53 | × | -      |
|     |       |          |       |   |          |   |   |      |   |        |      |     |    |   |   |    |   |        |

3) Select the **Number of Answers** from the dropdown list or leave the default of six. Click **Remove** to delete an answer box.

4) Click Submit.

### Making use of Question Sets Creating and Using Question Sets

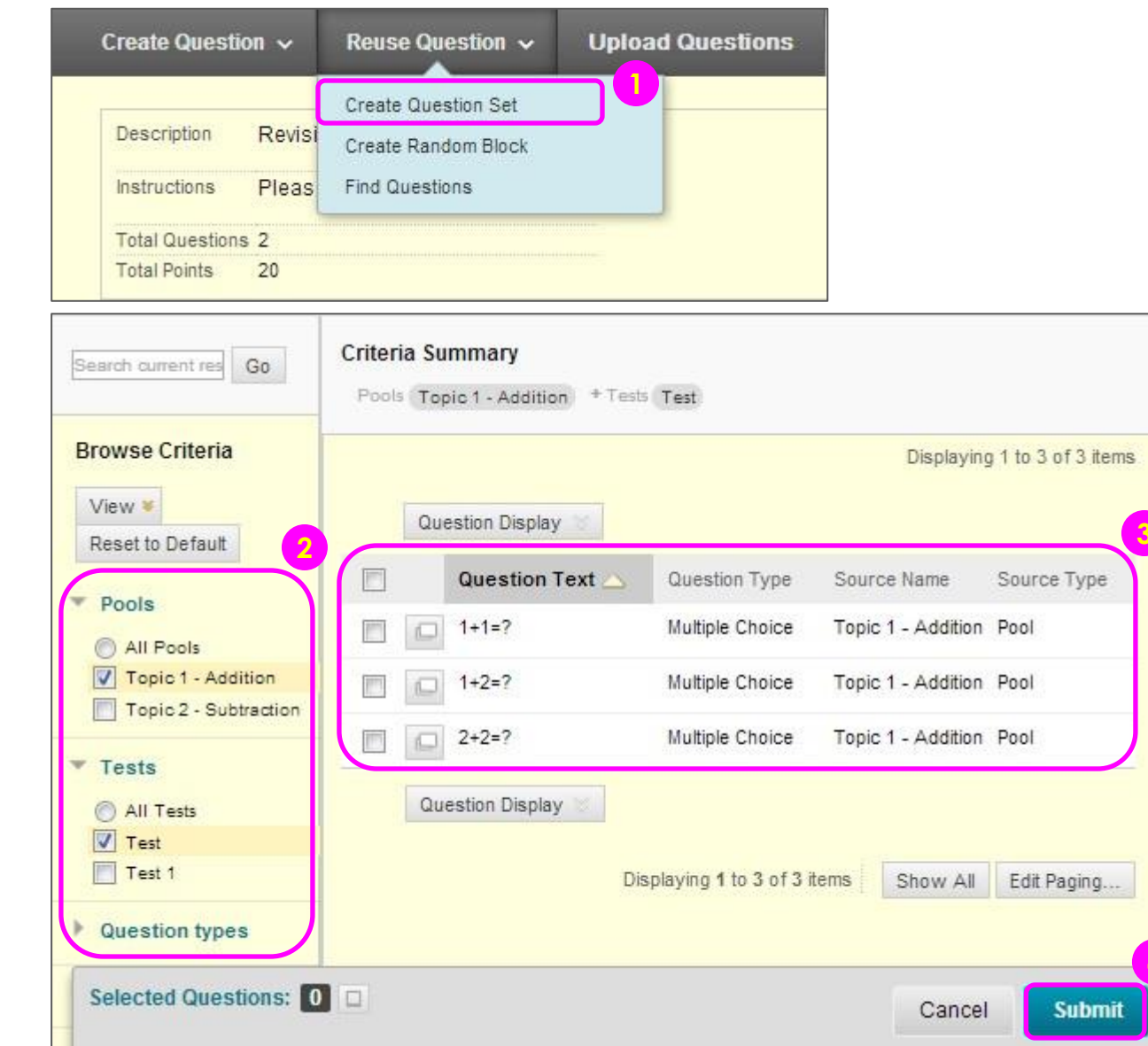

- On the Test Canvas page, point to Reuse Question on the action bar. Select Create Question Set.
- The Create Question Set pop-up window displays. Search for questions in the Browse Criteria panel.
- Select the questions to include in the test. You can also select the check box in the header row to select all the currently displayed questions. Review your selected questions.
- 4) Click Submit.

#### 💹 CU @Learning System

### Making use of Question Sets Creating and Using Question Sets

| Total Questions: 3<br>Number of<br>Questions to<br>display:     | o display in the set: 2 Cancel | Submit 5          |                     |   |
|-----------------------------------------------------------------|--------------------------------|-------------------|---------------------|---|
| <ul> <li>Questions in the Set</li> <li>Add Questions</li> </ul> |                                |                   |                     |   |
| Remove Question Que                                             | stion Display                  |                   |                     |   |
| Question Type                                                   | Question Text                  | Alignment C       | ount                | Ε |
| Multiple Choice                                                 | 4-2=?                          | 0                 |                     |   |
| Multiple Choice                                                 | 1-1=?                          | 0                 |                     |   |
| Multiple Choice                                                 | 2-1?                           | 0                 |                     |   |
| Remove Question Que                                             | stion Display                  |                   |                     |   |
|                                                                 | Displaying                     | d to 2 of 2 itoms | aur All Edit Desine |   |

5) When added to a test, a question set shows the total number of questions in the set, and the currently set number of questions to display to a student taking the test. The default is one. You can type a different value in the Number of Questions to display box.

Due to the randomized format of question sets, use caution when referring to specific question content or numbering, as the questions displayed will change with each attempt.

#### 📕 CU @Learning System

#### [Assessment Tools in CU eLearning System] User Guide

### Deploying Tests or Surveys Adding a Test or Survey to a Content Area

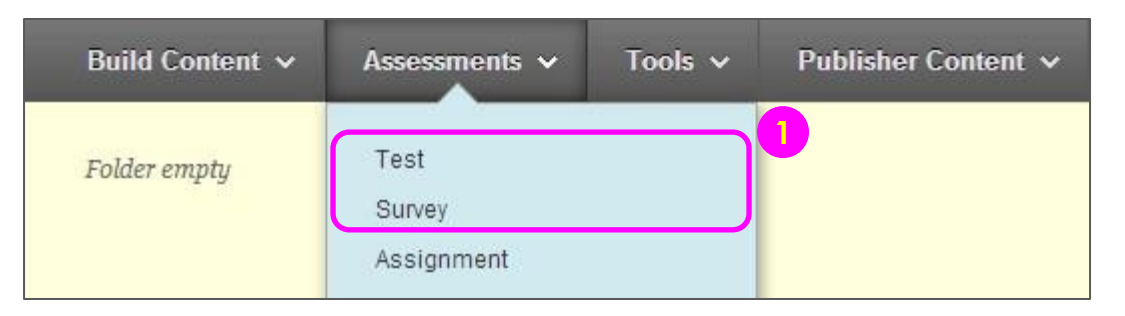

| Create Test                                                                                                    |               |
|----------------------------------------------------------------------------------------------------|---------------|
| ADD TEST          Create a New Test       Create         Add an Existing Test       Select Test Below testing (question set)         Revision Test | Cancel Submit |

- Navigate to the course area where you want to add a test or survey. On the action bar, point to Assessments to access the drop-down list. Select Test or Survey.
- 2) Select a test or survey from the **Add Test** or **Add Survey** list.
- 3) Click **Submit**. The **Test Options / Survey Options** page appears.

## **Deploying Tests or Surveys** Adding a Test or Survey to a Content Area

| 1<br>Maka tha link ausilable of Yaa of Na                                                                                   | 2) Multiple                                                                                |
|----------------------------------------------------------------------------------------------------|--------------------------------------------------------------------------------------------|
| Add a new announcement for this Yes No No test                                                                              | student<br>multiple<br>attemp<br>select v<br>use in the<br>the Sco                         |
| <ul> <li>Multiple Attempts</li> <li>Allow Unlimited Attempts</li> <li>Number of Attempts</li> </ul>                         | <ul> <li>Feedback</li> <li>Which r</li> <li>availab</li> </ul>                             |
| Score attempts using Last Graded Attempt                                                                                    | Votes:                                                                                     |
| <ul> <li>Force Completion</li> <li>Set Timer</li> <li>60 Minutes</li> <li>Auto-Submit</li> <li>OFF ON</li> <li>3</li> </ul> | For details of<br>Options, ple<br>https://help<br>us/Learn/9.<br>Fests_Surve<br>vey_Option |
| Display After 06/24/2015                                                                                                    |                                                                                            |
| Display Until 06/24/2015 II:13 PM When () Score per Question Answers ()                                                     | Fe<br>(1)                                                                                  |
| Password     After Submission     All Answers     Correct                                                                   | Submitted                                                                                  |
| Choose  All Answers  Correct                                                                                                | Submitted                                                                                  |

- 1) Make the Link Available & Display After/Until: You can set this to available, and then use the Display After and Display Until fields to limit the amount of time the link appears.
- 2) Multiple Attempts: You can allow students to take a test or survey multiple times. With multiple attempts for a test, you can also select which attempt's score to use in the Grade Center from the Score attempts using dropdown list.
- 3) Feedback Options: You can set which results and feedback are available to students after they complete a test or survey.

#### Notes:

For details of Test and Survey Options, please see: https://help.blackboard.com/enus/Learn/9.1\_2014\_04/Instructor/110 Tests\_Surveys\_Pools/020\_Test\_and\_Su rvey\_Options#edit\_test\_availability

> Show Feedback Incorrect

> > (i)

17

Questions

#### [Assessment Tools in CU eLearning System] User Guide

## Viewing Results Attempts Statistics

| Test         | Mohile Test (IF I testing (g    |
|--------------|---------------------------------|
|              | 8                               |
| 2022<br>2022 | Quick Column Information        |
| 0.00         | Edit Test                       |
| 205          |                                 |
| 0.00         | Grade Attempts                  |
| 10.00        | Grade with User Names<br>Hidden |
|              | Attempts Statistics             |
|              | Download Results                |
|              | View All Attempts               |
|              | Grade Questions                 |
|              | Item Analysis                   |
|              |                                 |
|              | View Grade History              |
|              | Edit Column Information         |
|              | Column Statistics               |
|              | Set as External Grade           |
|              | Hido from Studente (on/off)     |
|              | Hide from Students (on/oil)     |
|              | Clear Attempts for All Users    |
|              | Sort Ascending                  |
|              | Son Ascending                   |
|              | Sort Descending                 |
|              | Hide from Instructor View       |

Displays the **Statistics** page for tests and surveys. Each question for a test or survey appears, along with its score information for tests or percent answered for surveys. On the **Survey Statistics** page, you can view the survey results. The percentage of students who selected each answer appears. You cannot view individual results for surveys.

## Test Statistics: Sample Test (auto grading)

| lame                       | Sample Test (auto grading)                    |
|----------------------------|-----------------------------------------------|
| Attempt Score              | 14.56667                                      |
| Attempts                   | 12 (Total of 29 attempts for this assessment) |
| Graded Attempts            | 12                                            |
| Attempts that Need Grading | 0                                             |
| nstructions                |                                               |
| Alignments                 |                                               |

#### Question 1: Either/Or

Average Score 0.83333 points (Extra Credit)

| Cheng   | du is the capital city of China. |                  |
|---------|----------------------------------|------------------|
| Correct | Answers                          | Percent Answered |
|         | Yes                              | 83.333%          |
| ~       | No                               | 16.667%          |
|         | Unanswered                       | 0%               |

1) Access a test column's

contextual menu and select **Download Results**.

 Select Tab. Choose Format of Results and Attempts to Download for the report, then Click to download

results.

## Viewing Results Download Results

| Test             | Mohile Test (IE L testing (m  |
|------------------|-------------------------------|
|                  | Quick Column Information      |
| 0.00             | Edit Toot                     |
|                  | Edit fest                     |
| 0.00             | Grade Attempts                |
| 10.00            | Grade with User Names         |
| 10.00            | Attempts Statistics           |
|                  | Develoed Deculto              |
| L                | Download Results              |
|                  | View All Attempts             |
|                  | Grade Questions               |
|                  | Item Analysis                 |
|                  | View Grade History            |
|                  | Edit Column Information       |
| 0.01111          | Column Statistics             |
| 222222           | Set as External Grade         |
| 5 10 1 4 4 0     | Hide from Students (on/off)   |
|                  | Clear Attempts for All Lisers |
|                  | oreal Allempis for All Osers  |
|                  | Sort Ascending                |
|                  | Sort Descending               |
| S 10 10 10 10 10 | Hide from Instructor View     |
| 04 04040 M-808   |                               |

#### DOWNLOAD RESULTS

Select the delimiter type for the downloaded results for this test. Comma-delimited files (.CSV) have data items separated by commas. Tab-delimited files (.TXT) are text files that have data items separated by tabs. Both are common types of data files and can be opened in most editing software. Tab-delimited files can be opened in Microsoft Excel but must be saved as TXT files. Comma-delimited files need to be imported for use in Excel and must be saved as .CSV files. Saving the file in another format will make the file unreadable by the system when uploading.

Comma

Tab

Attempts to Download

Question text and results will download for all question types. Unsupported question types will be noted. Choose a download format. The format listed By User will include all of the questions for a user in one row. The format listed By Question and User will list each question for each user in a separate row. Choose the format By Question and User for assessments longer than 40 questions.

All attempts for this item may be downloaded under All Attempts. Downloading Only Valid Attempts will just include the attempt that is being graded. For example, if the grading option is Last Attempt then only the last attempt will be provided. If the Grading option is Average, all attempts will be provided.

Format of Results 

By User

Only Valid Attempts

Attempts

Attempts

Cancel

## Viewing Results Download Results

|      | A1        | <del>•</del> ( | × ✓ f <sub>*</sub> | Usernan  | ne                                        |          |            |           |
|------|-----------|----------------|--------------------|----------|-------------------------------------------|----------|------------|-----------|
| 4    | А         | В              | С                  | D        | E                                         | F        | G          | Н         |
| 1    | Username  | Last Name      | First Name         | Question | Question 1                                | Answer 1 | Possible P | Auto Scor |
| 2    | student01 | student01      | student01          | Question | Chengdu is the capital city of China.<br> | Yes      | 5          | 0         |
| 3    | student02 | student02      | student02          | Question | Chengdu is the capital city of China.<br> | No       | 5          | 5         |
| 4    | student03 | student03      | student03          | Question | Chengdu is the capital city of China.<br> | Yes      | 5          | 0         |
| 5    | student04 | student04      | student04          | Question | Chengdu is the capital city of China.<br> | Yes      | 5          | 0         |
| 6    | student06 | student06      | student06          | Question | Chengdu is the capital city of China.<br> | Yes      | 5          | 0         |
| 7    | student08 | student08      | student08          | Question | Chengdu is the capital city of China.<br> | No       | 5          | 5         |
| 8    | student09 | student09      | student09          | Question | Chengdu is the capital city of China.<br> | Yes      | 5          | 0         |
| 9    | student11 | student11      | student11          | Question | Chengdu is the capital city of China.<br> | Yes      | 5          | 0         |
| 10   |           |                |                    |          |                                           |          |            |           |
| 11   |           |                |                    |          |                                           |          |            |           |
| 14 4 | San       | ple Test %     | 28auto grad        | ling%29. |                                           |          |            | *         |

Allows you to download Grade Center data for this column as a delimited file that is used in other applications, such as spreadsheet programs or statistical analysis programs.

When you download test results, the results include the users' names and usernames. Unlike tests, surveys are intended to gather opinions from students where they can reply honestly because their anonymity is protected. As a result, when you download survey results, the results will not include any information that identifies each user.

Neither test nor survey results include statistical information.

#### [Assessment Tools in CU eLearning System] User Guide

## Viewing Results View All Attempts

| Test       | Mohile Test /IF I testing (m |
|------------|------------------------------|
| 20.<br>20. | Ouist Osluma lafamatica      |
| 0.00       | Quick Column Information     |
|            | Edit lest                    |
| 0.00       | Grade Attempts               |
| 0.00       | Grade with User Names        |
| 10.00      | Hidden                       |
|            | Attempts Statistics          |
|            | Download Results             |
|            | View All Attempts            |
|            | Grade Questions              |
|            | Item Analysis                |
|            | View Grade History           |
|            | Edit Column Information      |
|            | Column Statistics            |
|            | Set as External Grade        |
|            | Hide from Students (on/off)  |
|            |                              |
|            | Clear Attempts for All Users |
|            | Sort Ascending               |
|            | Sort Descending              |
|            | Hide from Instructor View    |
|            | The short mound of the W     |

Displays the **View All Attempts** page for tests. From this page, you can grade the attempts, grade them anonymously, or grade by question.

# View All Attempts : Sample Test (auto grading) Grade Attempts Grade Anonymously Grade By Question

|           |               |           |       | Grade by          |                                  |           |          |
|-----------|---------------|-----------|-------|-------------------|----------------------------------|-----------|----------|
|           |               |           |       |                   |                                  | Page 1 o  | f2 > >>  |
| Last Name | First<br>Name | Username  | Grade | Attempt<br>Number | Date                             | Status    | Duration |
| fname     | Iname         | teacher61 | 0     | 1                 | January 11, 2013 12:40:54<br>PM  | Completed | 00:00:18 |
| fname     | Iname         | teacher66 | 17.5  | 1                 | November 27, 2012<br>12:09:24 PM | Completed | 00:00:24 |
| fname     | Iname         | teacher67 | 0     | 1                 | November 26, 2012<br>8:52:24 PM  | Completed | 00:00:27 |
| student01 | student01     | student01 | 15    | 1                 | August 2, 2012 10:56:46<br>AM    | Completed | 00:00:22 |

#### [Assessment Tools in CU eLearning System] User Guide

Displays the **Column Statistics** page for this column. The

following appears: Column details, status distribution, grade distribution, and basic

statistics, such as range,

## Viewing Results Column Statistics

| est           | Mohile Test (IF I testing (g |
|---------------|------------------------------|
| _             | 0                            |
| 5<br>19:00-05 | Quick Column Information     |
| 0.00          | Edit Test                    |
|               |                              |
| 00            | Grade Attempts               |
|               | Grade with User Names        |
| 0.00          | Hidden                       |
| -             | Attempts Statistics          |
|               | Download Results             |
|               | View All Attempts            |
|               | view All Alterripto          |
|               | Grade Questions              |
|               | Item Analysis                |
|               | View Grade History           |
|               | ERAL LA P                    |
|               | Edit Column Information      |
|               | Column Statistics            |
|               | Set as External Grade        |
|               | Hide from Students (on/off)  |
| - 10 A 10 A   | The non olderno (onon)       |
|               | Clear Attempts for All Users |
|               | Ord Assessing                |
|               | Son Ascending                |
|               | Sort Descending              |
|               | Hide from Instructor View    |
|               |                              |

|                    |             |                        |     | average,<br>variance. | median, an |
|--------------------|-------------|------------------------|-----|-----------------------|------------|
| COLUMN DETA        | IL S        | Column Test (Test)     | < > |                       |            |
| Column             | Test (Test) |                        |     |                       |            |
| Points Possible    | 10          |                        |     |                       |            |
| Description        |             |                        |     |                       |            |
| STATISTICS         |             | STATUS<br>DISTRIBUTION |     | GRADE DISTRI          | BUTION     |
| Count              | 3           |                        |     | Greater than 100      | 0          |
| Minimum Value      | 0           | Null                   | 3   | 90 - 100              | 1          |
| Maximum Value      | 10.00       | In Progress            | 0   | 80 - 89               | 0          |
| Range              | 10.00       | Needs Grading          | 0   | 70 - 79               | 0          |
| Average            | 3.33        | Exempt                 | 0   | 60 - 69               | 0          |
| Median             | 0           |                        |     | 50 - 59               | 0          |
| Standard Deviation | 4.71        |                        |     | 40 - 49               | 0          |
| Variance           | 22.22       |                        |     | 30 - 39               | 0          |
|                    |             |                        |     | 20 - 29               | 0          |
|                    |             |                        |     | 10 - 19               | 0          |
|                    |             |                        |     | 0-9                   | 2          |
|                    |             |                        |     | Less than 0           | 0          |

#### 🗶 CU @Learning System

ß

## Viewing Results Test Access Log

|   |                                                                                                    | the current Access Type and                                              |                                                     |                                                                 |                                     |
|---|----------------------------------------------------------------------------------------------------|--------------------------------------------------------------------------|-----------------------------------------------------|-----------------------------------------------------------------|-------------------------------------|
|   |                                                                                                    | Oate and Time                                                            | Access Type                                         | Test Time                                                       | Time Spent*                         |
| 0 | Quick Column Information                                                                                                    | 6/24/14 4:49:15 PM                                                       | Test started                                        | 00:00                                                           | 00:00                               |
|   | Edit lest                                                                                                    | 6/24/14 4:49:27 PM                                                       | Saved question 1                                    | 00:11                                                           | 00:11                               |
|   | Grade Attempts                                                                                                    | 6/24/14 4:49:35 PM                                                       | Saved question 2                                    | 00:19                                                           | 00:08                               |
|   | Grade Anonymously                                                                                                    | 6/24/14 4:49:37 PM                                                       | Saved question 3                                    | 00:21                                                           | 00:01                               |
|   | Attempts Statistics                                                                                                    | 6/24/14 4:49:43 PM                                                       | Saved question 4                                    | 00:27                                                           | 00:05                               |
|   | Download Results                                                                                                    | 6/24/14 4:49:47 PM                                                       | Saved question 5                                    | 00:31                                                           | 00:04                               |
| [ |                                                                                                    | 6/24/14 4:49:51 PM                                                       | Saved question 6                                    | 00:35                                                           | 00:03                               |
|   | Grade Test: Test                                                                                                    | 6/24/14 4:49:55 PM                                                       | Test submitted                                      | 00:39                                                           | 00:04                               |
|   |                                                                                                    | *The times appearing unde                                                | er the spent column may not accu                    | urately represent the time                                      | the Student spent on each           |
|   | User: Iname fname (Attemp<br>View: Tests                                                                                                    | question; the Student may h                                              | haver liked at other questions before               | it Submit <                                                     | dividual questions.                 |
|   | User: Iname fname (Attemp<br>View: Tests                                                                                                    | question; the Student may h                                              | haver liked at other questions before               | ip co Filde O                                                   | dividual questions.<br>Insermanites |
|   | User: Iname fname (Attemp<br>View: Tests<br>* Test Information                                                                                                    | question; the Student may h                                              | haver liked at other questions before               | in submit                                                       | dividual questions.                 |
|   | User: Iname fname (Attemp<br>View: Tests<br>* Test Information<br>Current Grade 40,0 out of 60 p<br>Grade based of                                                                                                    | oints                                                                    | haver liked at other questions before               | ip to nide o                                                    | dividual questions.                 |
|   | User: Iname fname (Attemp<br>View: Tests<br>* Test Information<br>Current Grade 40.0 out of 60 p<br>Grade based of<br>Status Completed                                                                                                    | oints<br>n Last Graded Attempt                                           | haver liked at other questions before               | answering and saving ind<br>np co Thide O<br>tit Submit <       | dividual questions.                 |
|   | User: Iname fname (Attemp<br>View: Tests<br>* Test Information<br>Current Grade 40.0 out of 60 p<br>Grade based ou<br>Status Completed<br>Attempt Score 40 out of 60 poi                                                                                                    | oints<br>n Last Graded Attempt                                           | haver liked at other questions before<br>Jun<br>Ex  | ip co Filde O                                                   | dividual questions.                 |
|   | User: Iname fname (Attemp<br>View: Tests<br>2<br>* Test Information<br>Current Grade 40.0 out of 60 p<br>Grade based of<br>Status Completed<br>Attempt Score 40 out of 60 poi<br>Time Elapsed 0 minute out of                                                                                                    | oints<br>n Last Graded Attempt<br>3 minutes. Access Log                  | haver liked at other questions before               | ip co Filde O                                                   | dividual questions.                 |
|   | User: Iname fname (Attemp<br>View: Tests<br>* Test Information<br>Current Grade 40,0 out of 60 p<br>Grade based on<br>Status Completed<br>Attempt Score 40 out of 60 poi<br>Time Elapsed 0 minute out of<br>Started Date 6/24/14 4:49 PM                                                                                                    | oints<br>n Last Graded Attempt<br>3 minutes. Access Log                  | haver liked at other questions before<br>Juli<br>Ex | in swering and saving ind<br>ip to The O                        | Ividual questions.                  |
|   | User: Iname fname (Attemp<br>View: Tests<br>* Test Information<br>Current Grade 40.0 out of 60 poi<br>Grade based ou<br>Status Completed<br>Attempt Score 40 out of 60 poi<br>Time Elapsed 0 minute out of<br>Started Date 6/24/14 4:49 PM<br>Submitted Date 6/24/14 4:49 PM                                                                                   | oints<br>n Last Graded Attempt<br>a minutes. Access Log                  | haver liked at other questions before<br>Jun<br>Ex  | answering and saving ind<br>np to nide O<br>tit <u>Submit</u> < | dividual questions.                 |
|   | User: Iname fname (Attemp<br>View: Tests<br>* Test Information<br>Current Grade 40.0 out of 60 p<br>Grade based ou<br>Status Completed<br>Attempt Score 40 out of 60 poi<br>Time Elapsed 0 minute out of<br>Started Date 6/24/14 4:49 PM<br>Submitted Date 6/24/14 4:49 PM<br>Due Date 6/26/14 11:59 F                                                         | oints<br>n Last Graded Attempt<br>3 minutes. Access Log<br>4             | haver liked at other questions before<br>Jun<br>Ex  | ip co The o                                                     | dividual questions.                 |
|   | User: Iname fname (Attemp<br>View: Tests<br>* Test Information<br>Current Grade 40.0 out of 60 p<br>Grade based of<br>Status Completed<br>Attempt Score 40 out of 60 poi<br>Time Elapsed 0 minute out of<br>Started Date 6/24/14 4:49 PM<br>Submitted Date 6/24/14 4:49 PM<br>Due Date 6/26/14 11:59 P<br>Clear Attempt Clear Attempt                          | oints<br>n Last Graded Attempt<br>3<br>3 minutes. Access Log<br>4<br>4   | haver liked at other questions before<br>Juli<br>Ex | in swering and saving ind<br>ip to The o                        | 1 of 1 >                            |
|   | User: Iname fname (Attemp<br>View: Tests<br>* Test Information<br>Current Grade 40.0 out of 60 poi<br>Grade based on<br>Status Completed<br>Attempt Score 40 out of 60 poi<br>Time Elapsed 0 minute out of<br>Started Date 6/24/14 4:49 PM<br>Submitted Date 6/24/14 4:49 PM<br>Due Date 6/26/14 11:59 P<br>Clear Attempt Clear Attempt<br>Edit Test Edit Test | oints<br>n Last Graded Attempt<br>3 minutes. Access Log<br>4<br>A<br>22M | haver liked at other questions before<br>Jun<br>Ex  | answering and saving ind<br>ip co The O<br>tit Submit <         | dividual questions.                 |

#### Access Log

You can view the Access Log for a test from the Attempts page of the test.

The access log shows a list of every interaction a students engaged in when taking a test.

## Viewing Results Item Analysis

| Test  | Mahile Test (IF I testing (au   |            |
|-------|---------------------------------|------------|
| -<br> | Ouick Column Information        |            |
| 0.00  | Edit Test                       |            |
|       | Luit fest                       |            |
| 0.00  | Grade Attempts                  |            |
| 10.00 | Grade with User Names<br>Hidden |            |
|       | Attempts Statistics             |            |
|       | Download Results                |            |
|       | View All Attempts               |            |
|       | Grade Questions                 |            |
| ſ     | Item Analysis                   |            |
|       | View Grade History              |            |
|       | Edit Column Information         | 14         |
|       | Column Statistics               | Item       |
|       | Set as External Grade           |            |
|       | Hide from Students (on/off)     | Select Tes |
|       | Clear Attempts for All Lisers   |            |
|       | Clear Attempts for All Osers    | Availa     |
|       | Sort Ascending                  | test - J   |
|       | Sort Descending                 |            |
|       | Hide from Instructor View       |            |

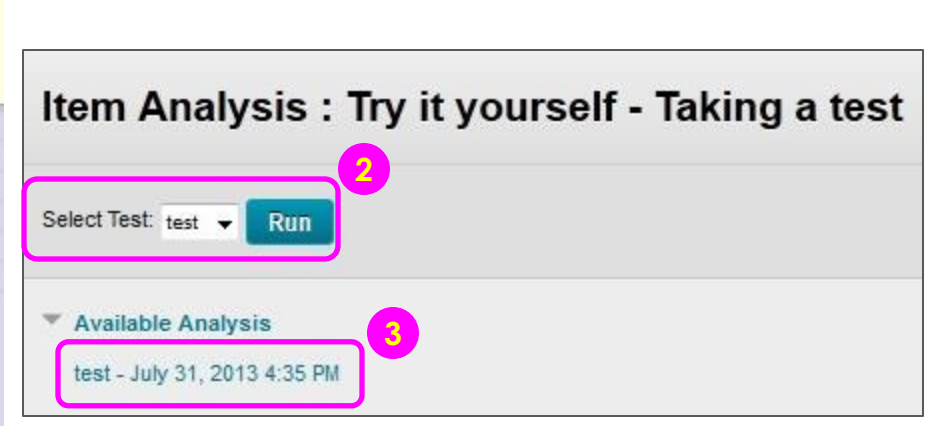

- Go to a Grade Center column for a test. Access the test's contextual menu. Select Item Analysis.
- 2) In the **Select Test** dropdown list, select a test. Only deployed tests are listed. Click **Run**.
- View the item analysis by clicking the new report's link under the Available Analysis heading or by clicking View Analysis in the status receipt at the top of the page.

#### 🌉 CU @Learning System

## Viewing Results Item Analysis

| est Sumr           | nary                                                                                         |                                                                                           |                                                          |                                                    |                                                  | Disc                       | rimina            | ation                           | Difficulty                       |                           |                              |
|--------------------|----------------------------------------------------------------------------------------------|-------------------------------------------------------------------------------------------|----------------------------------------------------------|----------------------------------------------------|--------------------------------------------------|----------------------------|-------------------|---------------------------------|----------------------------------|---------------------------|------------------------------|
| 30.0               | 3                                                                                            | 0                                                                                         | 17                                                       | 14.12                                              | 458 hr 47 min                                    | 3<br>0                     | Good C<br>Fair Qu | Questions (1)                   | 0 Easy C<br>2 Medium             | Questions                 | 1)<br>(1)                    |
| Possible<br>Points | Possible<br>Questions                                                                        | In Progress<br>Attempts                                                                   | Completed<br>Attempts                                    | Average<br>Score                                   | Average<br>Time<br>(1)                           | 0<br>0                     | Poor Q<br>Cannot  | uestions (1)<br>t Calculate (1) | 1 Hard Q                         | uestions                  | 1                            |
| ilter Que          | stions                                                                                       |                                                                                           |                                                          |                                                    |                                                  |                            |                   |                                 |                                  |                           |                              |
| elect Que          | stion Type:                                                                                  | Sel                                                                                       | ect Discrimir                                            | nation:                                            | Select Difficulty:                               | n P                        | -                 |                                 |                                  |                           |                              |
| All Questio        | 121                                                                                          |                                                                                           |                                                          |                                                    |                                                  |                            |                   |                                 |                                  |                           |                              |
| All Goestio        | n Types 🔻                                                                                    | All                                                                                       | Discriminat                                              | ion 👻                                              | All Difficulty                                   |                            | Go                | Reset Filter                    |                                  |                           |                              |
|                    | n Types 👻<br>Question                                                                        | All                                                                                       | Discriminat                                              | ion ▼<br>Question<br>Type                          | All Difficulty                                   | Difficu                    | Go<br>ty          | Graded<br>Attempts              | Average<br>Score                 | Std<br>Dev                | Std<br>Error                 |
| •                  | Question<br>Question<br>In a 3-year<br>eLearning<br>current us                               | All<br>time frame,<br>team will as<br>ers of exist.                                       | Discriminat<br>the<br>sist                               | ion 👻 Question<br>Type<br>True/False               | All Difficulty                                   | Difficu<br>5.89%           | Go                | Graded<br>Attempts              | Average<br>Score<br>0.59         | Std<br>Dev<br>2.43        | Std<br>Error<br>0.59         |
| •                  | Cuestion<br>In a 3-year<br>eLearning<br>current us<br>CU eLearn<br>production<br>support tea | time frame,<br>team will as<br>ers of exist.<br>ing system v<br>by AUG201<br>aching and . | Discriminat<br>the<br>sist<br><br>will be in<br>2 to<br> | ion 👻 Question<br>Type<br>True/False<br>True/False | All Difficulty<br>Discrimination<br>0.44<br>0.86 | Difficu<br>5.89%<br>70.599 | Go<br>tty<br>6    | Graded<br>Attempts<br>17        | Average<br>Score<br>0.59<br>7.06 | Std<br>Dev<br>2.43<br>4.7 | Std<br>Error<br>0.59<br>1.14 |

When students are allowed to take a test multiple times, the last submitted attempt is used as the input for item analysis.

Grade Center overrides do not impact the item analysis data because the item analysis tool generates statistical data for questions based on completed student attempts.

Manually graded questions or changes made to the question text, correct answer choice, partial credit, or points do not update automatically in the item analysis report. Run the analysis again to see if the changes affected the item analysis data.

## Collaborative Tools in CU eLearning System

### Groups Overview

|            |               | Single Group                                           | Group Set                                                        |
|------------|---------------|--------------------------------------------------------|------------------------------------------------------------------|
| Group      | Self-enroll   | <ul><li>1 group</li><li>Students sign up</li></ul>     | <ul><li>More than 1 groups</li><li>Students sign up</li></ul>    |
| Enrollment | Manual enroll | <ul><li>1 group</li><li>Assign by instructor</li></ul> | <ul><li>More than 1 group</li><li>Assign by instructor</li></ul> |
|            | Random enroll | Not Available                                          | <ul><li>More than 1 group</li><li>Assign by system</li></ul>     |

| Group Tools: | <ul> <li><u>Blogs:</u> In the Group area, all members of a Group can create entries for the same Blog, building upon one<br/>another. Any Course member can read and comment on a Group Blog, but cannot make Entries if they<br/>are not a member of the Group. Instructors can select the grade option for Group Blogs.</li> </ul> |
|--------------|----------------------------------------------------------------------------------------------------|
|              | • <u>Collaboration</u> : Users within the Group can create and attend Chat sessions and Virtual Classroom sessions.                                                                                                    |
|              | • <u>Discussion Board:</u> Users within the Group can create and manage their own Forums. The Group Discussion Board is available only to group members, not to the entire course.                                                                                                    |
|              | • Email: Users within the Group can email individual members or the entire Group.                                                                                                    |
|              | • File Exchange: Group members and the Instructor can share files in this area. All members, as well as the Instructor, can add files. They can also delete files, regardless of who added them.                                                                                                    |
|              | <ul> <li><u>Journals</u>: When used in the Group area, all members of a Group can view each other's Entries, but the<br/>Group Journal can only be viewed by the Group and the Instructor. Instructors can select the grade option<br/>for Journals.</li> </ul>                                                                      |
|              | • Tasks: Users within the Group can create Tasks that are distributed to all Group members.                                                                                                    |
|              | <ul> <li><u>Wikis:</u> Users within the Group can edit their Group Wiki. All Students within the Course can view a Group<br/>Wiki. The Instructor can view and edit a Group Wiki and can select the grade option for Group Wikis.</li> </ul>                                                                                         |

#### 🌉 CU @Learning System

#### Groups Creating a Group Set (Manual Enroll)

| ×. | ITSCTEST009 Test Site | A |
|----|-----------------------|---|
|    | Notifications         |   |
|    | Announcements         |   |
|    | Course Outline 📖      |   |
|    | Course Content        |   |
|    | Discussion Board      |   |
|    | Email                 | 1 |
|    | Groups                |   |
|    | Tools Ø               |   |
|    | My Grades             |   |

| Create 🗸                                     | Import                                    |             | Export      | Group Settings |
|----------------------------------------------|-------------------------------------------|-------------|-------------|----------------|
| Single Group<br>Self-Enroll<br>Manual Enroll | Group Set<br>Random Enroll<br>Self-Enroll | led Members | Self-Enroll | Available      |
|                                              | Manual Enroll 2                           |             | No          | Yes            |

- 1) Access Groups.
- 2) Point to **Create** on the action bar to access the drop-down list. Select **Manual Enroll**.

#### Groups Creating a Group Set (Manual Enroll)

|              | lame         | •     |             | Group   |             |     |   |      |   |    |     |   |   |    |   |   |       |   |
|--------------|--------------|-------|-------------|---------|-------------|-----|---|------|---|----|-----|---|---|----|---|---|-------|---|
| Desc         | riptio       | on    |             |         |             |     |   |      |   |    |     |   |   |    |   |   |       |   |
| T            | T            | T     | Arial       | ۲       | 3 (12pt)    | ٠   | Т | · := | - | Ξ. | ABS | • | 0 | 25 | Ţ | i | 25    | * |
|              |              |       |             |         |             |     |   |      |   |    |     |   |   |    |   |   |       |   |
|              |              |       |             |         |             |     |   |      |   |    |     |   |   |    |   |   |       |   |
| Path         | : р          |       |             |         |             |     |   |      |   |    |     |   |   |    |   | W | ords: | 0 |
| ★ G<br>stude | roup<br>ents | is vi | sible to    | No      | Yes         |     |   |      |   |    |     |   |   |    |   |   |       |   |
| OUF          | • si         | ЕТ (  | OPTION      | 15      |             |     |   |      |   |    |     |   |   |    |   |   |       |   |
| -* N         | lumb         | er of | Groups      | 2       | 5           |     |   |      |   |    |     |   |   |    |   |   |       |   |
|              | Creat        | te sm | nart view f | or each | aroup in se | et. |   |      |   |    |     |   |   |    |   |   |       |   |
| -            |              |       |             | 0. 000. | group in or |     |   |      |   |    |     |   |   |    |   |   |       |   |
|              |              |       |             |         |             |     |   |      |   |    |     |   |   |    |   |   |       |   |

- 3) Type a **Name** and optional **Description**.
- Select the Yes option to make the Group Available. If you do not want the group set to be available at the present time, select No.
- 5) Type the **Number of Groups** to create.
- 6) You can also create smart view for each group in set.
- 7) Click Submit.

#### <u>Notes:</u>

A smart view is a focused look at the Grade Center. It shows only the columns that match a set of criteria, and the view is saved for continued use. When the Grade Center includes a great number of students and columns, you can use smart views to quickly find data.

#### 🌉 CU @Learning System

#### [Collaborative Tools in CU eLearning System] User Guide

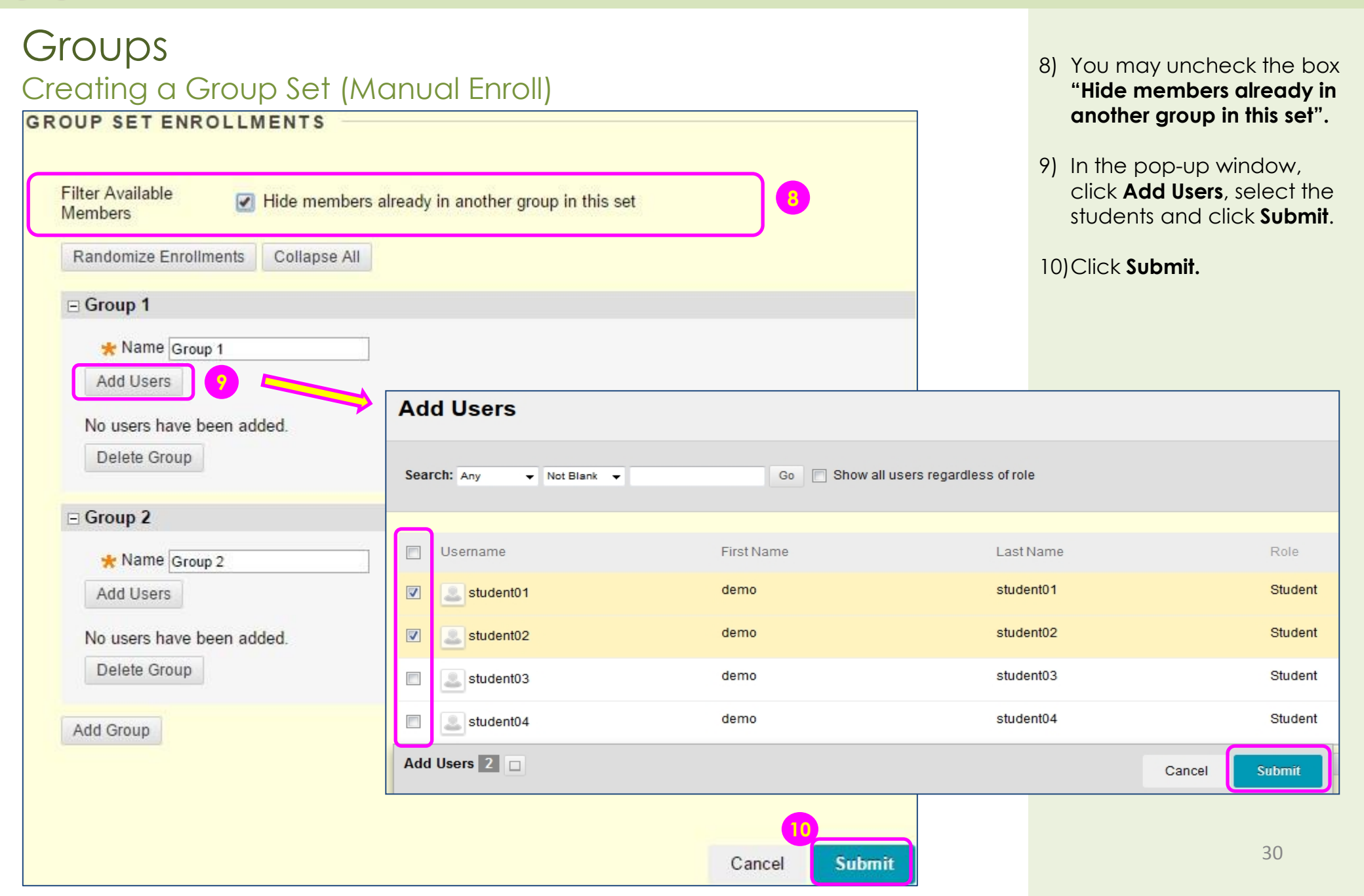

#### 🌉 CU @Learning System

#### [Collaborative Tools in CU eLearning System] User Guide

#### Groups Creating a Group Set (Self-Enroll)

| w. | ITSCTEST009 Test Site | • |
|----|-----------------------|---|
|    | Notifications         |   |
|    | Announcements         |   |
|    | Course Outline 📖      |   |
|    | Course Content        |   |
|    | Discussion Board      |   |
|    | Email                 | 1 |
|    | Groups                |   |
|    | Tools Ø               |   |
|    | My Grades             |   |

| Create 🗸                                     | Import                                      |             | E           | Export Group Settings |
|----------------------------------------------|---------------------------------------------|-------------|-------------|-----------------------|
| Single Group<br>Self-Enroll<br>Manual Enroll | Group Set<br>Random Enroll<br>Self-Enroll 2 | led Members | Self-Enroll | Available             |
|                                              | Manual Enroll                               |             | No          | Yes                   |

1) Access Groups.

2) Point to **Create** on the action bar to access the drop-down list. Select **Self-Enroll**.

#### Groups Creating a Group Set (Self-Enroll)

|                     | ame          |            | Group    |          |      |       |         |               |     |     |    |     |       |       |
|---------------------|--------------|------------|----------|----------|------|-------|---------|---------------|-----|-----|----|-----|-------|-------|
| )esc                | riptio       | n          |          |          |      |       |         |               |     |     |    |     |       |       |
| т                   | Т            | T Ar       | ial 🔻    | 3 (12pt) | •    | T -   | :≡ -    | 1213 <b>•</b> | ABC | - 0 | 25 | i   | 53    | ×     |
| Dette               |              |            |          |          |      |       |         |               |     |     |    | VV. | oras: | · //. |
| Path                | :р           |            |          |          |      |       |         |               |     |     |    |     |       |       |
| Path:<br>Gr<br>tude | roup<br>ents | is visible | eto 🔵 No | ⊚ Yes 🔵  | Sign | up SI | neet Or | nly           |     |     |    |     |       |       |

- 3) Type a **Name** and optional **Description**.
- For self-enroll Sign-up options, type the Name of Sign-up Sheet.

#### 📕 CU @Learning System

#### Groups Creating a Group Set (Self-Enroll)

|                                                                      |               | Members"                                                                           |
|----------------------------------------------------------------------|---------------|------------------------------------------------------------------------------------|
| Maximum Number of 3 5<br>Members                                     |               | <ul> <li>7) Type the Number of Groups. You can also</li> </ul>                     |
| Show members Allow students to sign up from the groups listing page. |               | group in set.                                                                      |
|                                                                      |               | 8) Click <b>Submit.</b>                                                            |
| GROUP SET OPTIONS                                                    |               |                                                                                    |
| * Number of Groups 2                                                 |               | <u>Notes:</u><br>A smart view is a focused look<br>at the Grade Center. It shows   |
| Create smart view for each group in set.                             |               | only the columns that match<br>a set of criteria, and the view                     |
|                                                                      | 8             | is saved for continued use.<br>When the Grade Center<br>includes a great number of |
|                                                                      | Cancel Submit | students and columns, you<br>can use smart views to quickly                        |

- 5) Type the Maximum Number of Members.
- 6) Check the box "Show
- nber of can also view for each

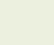

find data.

### Groups Importing Group Members

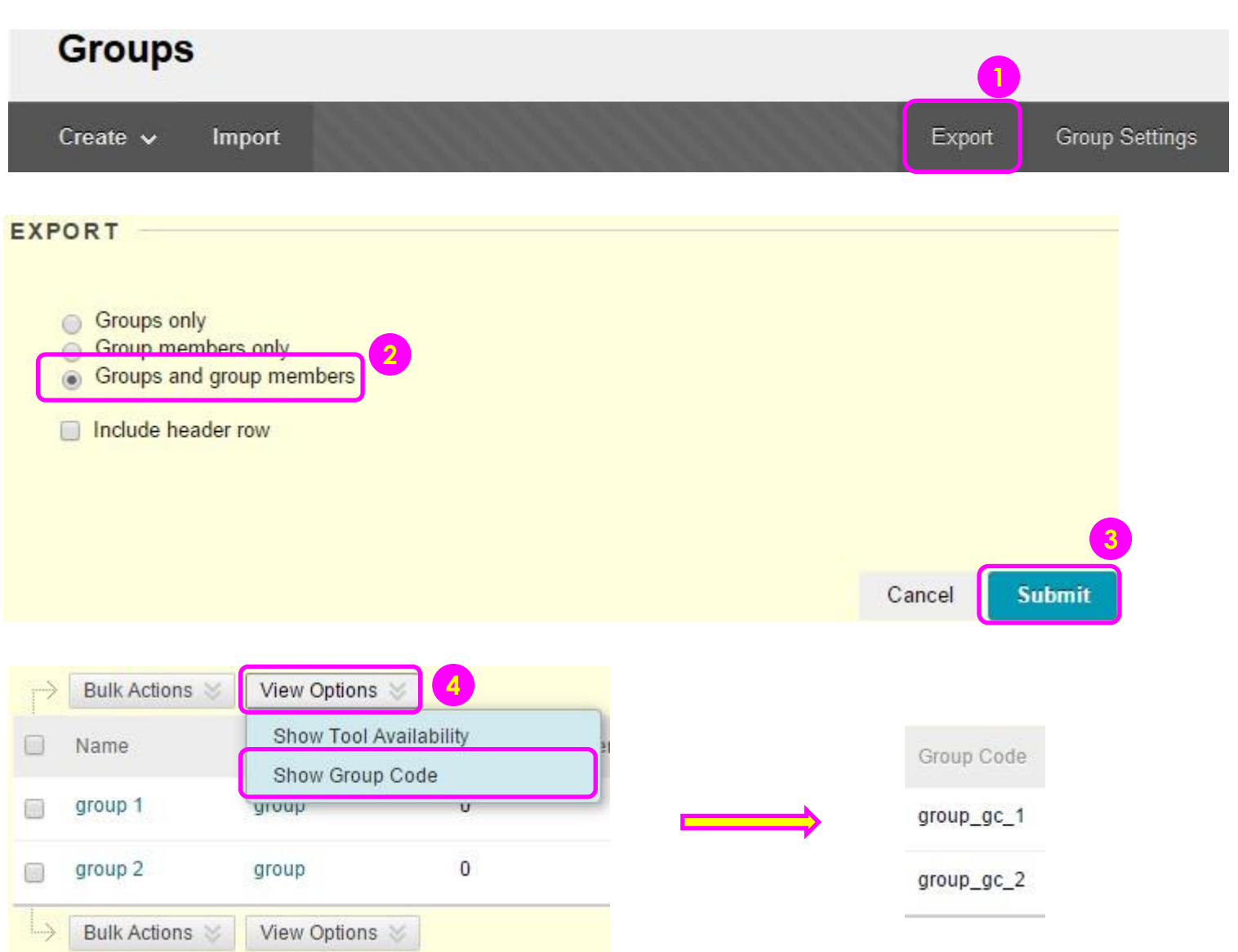

In case you have large number of groups to be created, you may export a CSV (comma-separated value) file containing your existing groups, edit them offline, and then import the file back to the system.

You are advised to create groups (with no members) in the system first. For details, please see "Creating a Group Set (Manual Enroll)".

- 1) On **Groups** page, Click **Export**.
- 2) Export Groups and group members.
- 3) Click Submit. The CSV file will be emailed to you.
- 4) Find Group Codes. Rollover View Options, click Show Group Code.

#### 🌉 CU @Learning System

## Groups Importing Group Members

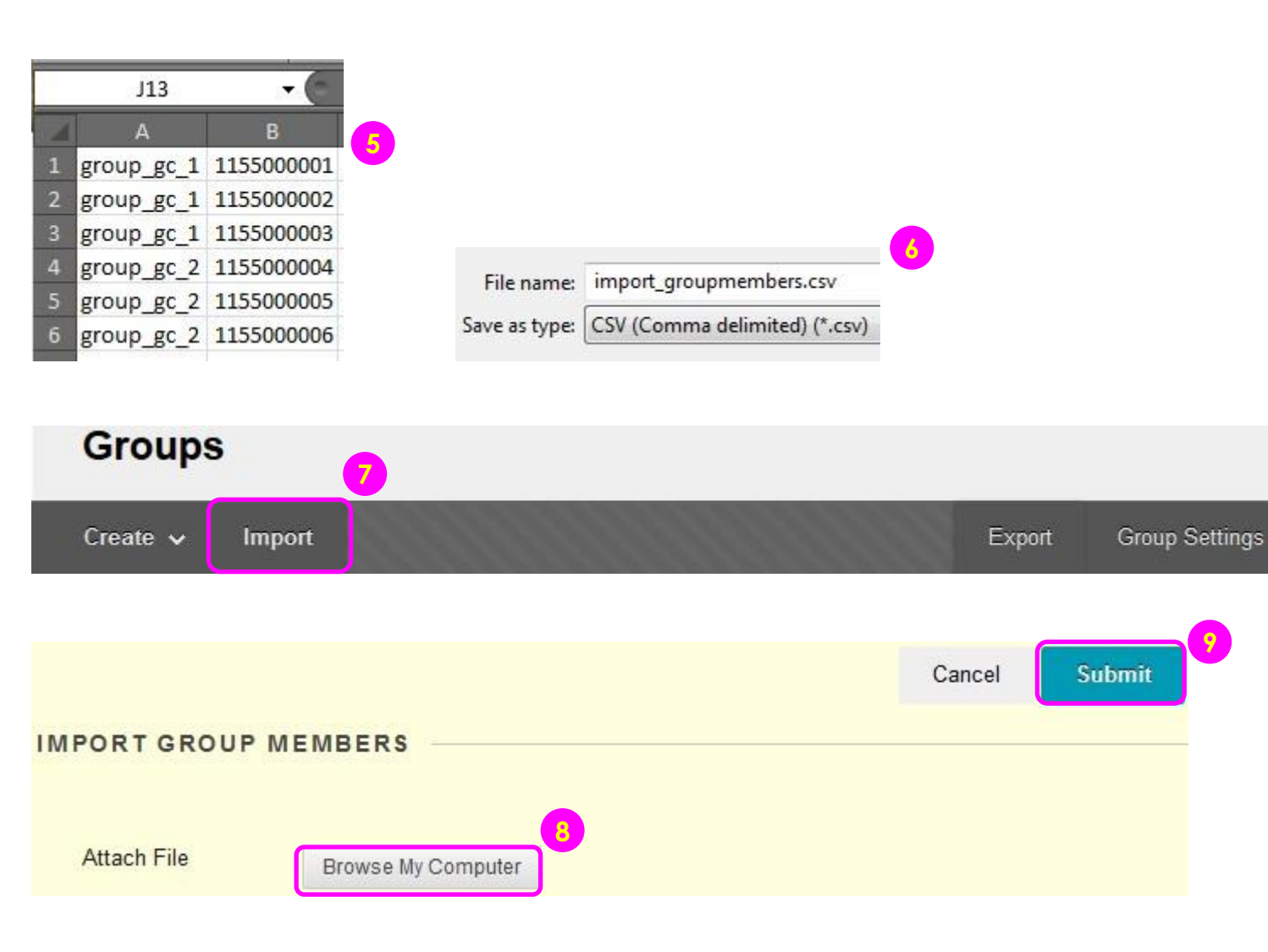

- 5) Open the CSV file that has been exported. Enter the group code in the first column, and the Student ID in the second column.
- 6) Save the file as CSV (Comma delimited).
- 7) On the Group page, click **Import**.
- 8) Under Import Group Members, click **Browse My Computer** and upload your file.
- 9) Click Submit.

#### <u>Notes:</u>

- You cannot remove users or groups.
- During these processes, you cannot add new users to your course.

#### Groups Viewing and Editing Group

|    | Name   | GroupSet     |  | Self-Enroll               |  | Available |             |
|----|--------|--------------|--|---------------------------|--|-----------|-------------|
|    | Group  |              |  | No                        |  | Yes       |             |
| Ŀş | Delete | Open Group   |  |                           |  |           |             |
|    | (      | Edit Group   |  | Displaying 1 to 1 of 1 it |  | Show All  | Edit Paging |
|    |        | Email Group  |  |                           |  |           |             |
|    |        | Delete Group |  |                           |  |           |             |

| Jsemame  |     | First Name | Last Name | Role    |   |
|----------|-----|------------|-----------|---------|---|
| astuden  | t04 | demo       | student04 | Student | × |
| 2 studen | t05 | demo       | student05 | Student | × |

- 1) On the **Groups** page, access the group's contextual menu. Select **Edit Group**.
- 2) On the **Edit Group** page, you may go to **Membership** and delete the members.
- 3) Click **Submit**.

#### Groups Creating Group Assignment

| Build Content 🗸    | Assessments V<br>Test<br>Survey<br>Assignment                 | Tools 🗸          | Publisher Content V                             |     |
|--------------------|---------------------------------------------------------------|------------------|-------------------------------------------------|-----|
| Submission Details | <ul> <li>Individual Submiss</li> <li>Group Submiss</li> </ul> | nission<br>ion 2 |                                                 |     |
| Items to Select    |                                                               | *                | Selected Items<br>Group 1<br>Group 2<br>Group 3 | 3   |
| Invert Selection   | Select All                                                    | v                | Invert Selection Select                         | All |

- Access the course area where you want to create the group assignment.
   Point to Assessment to access the drop-down list.
   Select Assignment.
- 2) In the Submission Details section, select Group Submission.
- In the Items to Select box, select the group or groups. Click the right-pointing arrow to move the selection into the Selected Items box.

#### Groups Creating Course Group Smart Views

| Create Column                       | Create Calcul | ated Column 🗸 | Manage 🗸                                           | Reports 🗸         | Filter Work Offline 🗸 |
|-------------------------------------|---------------|---------------|----------------------------------------------------|-------------------|-----------------------|
| Move To Top<br>Grade Information Ba | Email 💝       |               | Grading Period<br>Grading Schem<br>Grading Color ( | s<br>Ias<br>Codes | Order: Ascending 📚    |
| Last Name                           | 👋 First Name  | Username      | Categories                                         |                   | Availability          |
| BB2                                 | Student001    | student001    | Smart Views                                        |                   | Available             |
| BB2                                 | Student002    | student002    | Column Organi                                      | zation            | Available             |
| BB2                                 | Student003    | student003    | Send Email                                         |                   | Available             |
| BB2                                 | Student004    | student004    |                                                    |                   | Available             |
| BB2                                 | Student005    | student005    | McGraw-Hill Co                                     | nnect To Do List  | Available             |
| BB2                                 | Student006    | student006    | 1                                                  |                   | Available             |
| BB2                                 | Student007    | student007    |                                                    |                   | Available             |
| BB2                                 | Student008    | student008    |                                                    |                   | Available             |
| BB2                                 | Student009    | student009    |                                                    | June 14, 20       | 13 Available          |
| EB2                                 | Student010    | student010    |                                                    | April 25, 201     | 13 Available          |
| Selected Rows: 0                    |               | <u> </u>      |                                                    |                   |                       |
| Move To Top                         | Email 😸       |               |                                                    |                   | Icon Legend           |

 In Full Grade Center, point to Manage to access the drop-down list. Select Smart Views.

#### Groups Creating Course Group Smart Views

#### **Smart Views**

Smart Views are focused views of the Grade Center. Any number of Smart Views can be created based on a variety of criteria, including Grading Periods, Categories, and Performance. More Help

**Create Smart View** 

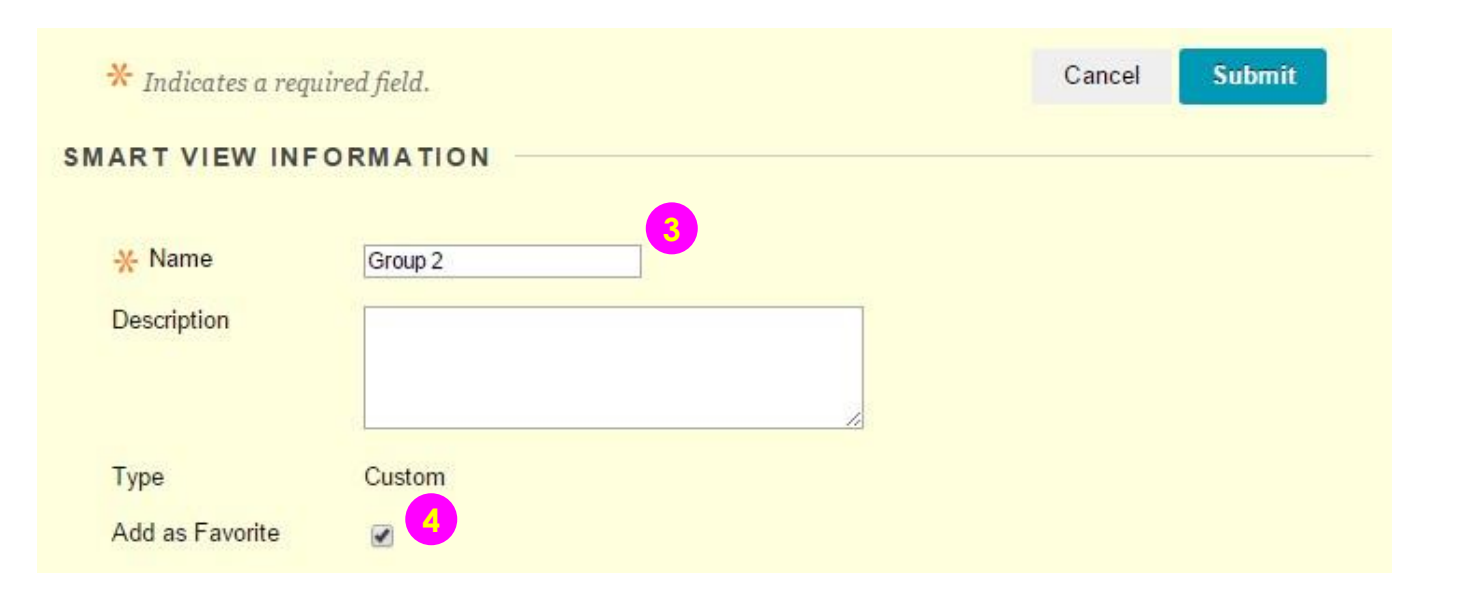

- 2) Click Create Smart View.
- Type a Name for the smart view and provide an optional Description.
- 4) Optionally, select the Add as Favorite check box to make the smart view a favorite. In the Grade Center section of the Control Panel, favorite smart views appear in alphabetical order in the indented list in the Full Grade Center section.

#### 🌉 CU @Learning System

#### Groups Creating Course Group Smart Views

#### SELECTION CRITERIA

Type of View

- Course Group View one or more Course Groups.
- Performance View specific users based on their performance on a single item.
- User View individual users.
- Category and Status View items by their category and status.
- Custom Build a query based on user criteria.

| Select Criteria | User Criteria: Conditio<br>Group      Equal to | n: Value:<br>Group 1<br>Group 2<br>Group 3 |        |      |
|-----------------|------------------------------------------------|--------------------------------------------|--------|------|
| Filter Results  | All Columns                                    | 💌 🔲 Include Hidden Infor                   | mation |      |
|                 |                                                |                                            |        |      |
|                 |                                                |                                            | Cancel | Subm |

- 5) For Type of View, select **Course Group**.
- 6) In the Condition dropdown list, select Equal to or Not Equal to. In the Value box, select the group or groups. If no groups exist, the selection box is empty.

7) Click Submit.

#### 🧏 CU @Learning System

Journals

**Create Journal** 

2

#### [Collaborative Tools in CU eLearning System] User Guide

### Journal & Blog Creating a Journal

**Control Panel** 

Course Tools

Announcements

Blogs

Content Collection

Ŧ

►

Ψ.

1) On the **Control Panel**, expand the Course Tools section and select Journals.

- 2) Click Create Journal.
- 3) Type a Name for the journal.

| Blogs                     |                                                                          |                         |
|---------------------------|--------------------------------------------------------------------------|-------------------------|
| CUHK User Management      |                                                                          |                         |
| Collaboration             | SOOKNAL INFORMATION                                                      |                         |
| Contacts                  |                                                                          |                         |
| Course Calendar           | V Namo                                                                   |                         |
| Course Messages           |                                                                          |                         |
| Date Management           | Instructions                                                             |                         |
| Discussion Board          |                                                                          |                         |
| Glossary                  | <b>T T T</b> Arial <b>T</b> $(12pt)$ <b>T</b> $(12pt)$ <b>T</b> $(12pt)$ | $\Box i \Sigma \otimes$ |
| Journals 1                |                                                                          |                         |
| Rubrics                   |                                                                          |                         |
| Self and Peer Assessment  |                                                                          |                         |
| Send Email                |                                                                          |                         |
| Tasks                     |                                                                          |                         |
| Tests, Surveys, and Pools |                                                                          |                         |
| Wikis                     | Path: p                                                                  | Words:0                 |
|                           |                                                                          |                         |

#### Journal & Blog Creating a Journal

| Index Entries                                              | Monthly Weekly Edit and Delete Entries        |  |
|------------------------------------------------------------|-----------------------------------------------|--|
| <ul> <li>Allow Users to</li> <li>Allow Users to</li> </ul> | Delete Comments                               |  |
| Permit Course                                              | Users to View Journal                         |  |
| ADE SETTING                                                | S  No grading                                 |  |
|                                                            | <ul> <li>Crada : Dainta nassibla :</li> </ul> |  |

- 4) Journal Settings:
- Select Monthly or Weekly Index Entries.
- Optionally, select the check box to Allow Users to Edit and Delete Entries.
- Optionally, select the check box to Allow Users to Delete Comments.
- Optionally, select the check box to Permit Course Users to View Journal. If selected, the journal becomes public. All users can view all journal entries made to the journal topic.
- 5) Click Submit.

#### Journal & Blog Deploying a Journal

| Build Content 🗸 Assessments 🗸 | Tools 🗸                         | Publisher Content 🗸 |
|-------------------------------|---------------------------------|---------------------|
| Folder empty                  | Discussion<br>Blogs<br>Journals | i Board             |
| EATE LINK: JOURNAL            |                                 |                     |
| Link to the Journal Page      |                                 |                     |
| Link to a Journal             | 2                               |                     |
| Link to a Journal Film Review | W                               |                     |

- Access a content area. Point to **Tools** to access the drop-down list. Select Journals.
- 2) On the **Create Link: Journal** page: Select **Link to a Journal** and select a specific journal from the list.
- 3) Click Next.

#### Journal & Blog Deploying a Journal

| 🔆 Link Name                                                                    | Film Review                                                                         |         |
|--------------------------------------------------------------------------------|-------------------------------------------------------------------------------------|---------|
| Color of Name                                                                  | Black                                                                               |         |
| Link                                                                           | Journal: Film Review                                                                |         |
| Text                                                                           |                                                                                     |         |
| TTTArial                                                                       | ▼ 3 (12pt) ▼ T - := - *= - *ジ - ∂ じっ                                                | 🖵 i 🐹 🗄 |
| Path:p                                                                         |                                                                                     | Words:0 |
| Path: p                                                                        |                                                                                     | Words:0 |
| Path: p TIONS Available Track Number of Views                                  | <ul> <li>Yes ○ No</li> <li>Yes ○ No</li> </ul>                                      | Words:0 |
| Path: p<br>TIONS<br>Available<br>Track Number of<br>Views<br>Date Restrictions | <ul> <li>Yes</li> <li>No</li> <li>Yes</li> <li>No</li> <li>Display After</li> </ul> | Words:0 |

- 4) Select Options.
- Select Yes to Track Number of Views.
- For Date Restrictions, you can set items to display on a specific date and time and to stop displaying on a specific date and time. Select the Display After and Display Until check boxes to enable the date and time selections.
- 5) Click Submit.

#### Journal & Blog Creating a Journal Entry

| 🗧 Title                                                                                                    | Monsters University                                                                                                    |                                                                     |                                                                |                                                                                   |                                                    |                                                                              |   |
|----------------------------------------------------------------------------------------------------|----------------------------------------------------------------------------------------------------|---------------------------------------------------------------------|----------------------------------------------------------------|-----------------------------------------------------------------------------------|----------------------------------------------------|------------------------------------------------------------------------------|---|
| ntry Message                                                                                                    |                                                                                                    |                                                                     |                                                                |                                                                                   |                                                    |                                                                              |   |
| T T T A                                                                                                    | rial 🔻 Font size 🔻                                                                                                    | <b>T</b> - 8                                                        | <b>∃</b> • <b>1</b>                                            | - 🎝 - 🖉 (                                                                         | 25                                                 | 🖵 i 🔀                                                                        | ≈ |
| f <u>ilm</u> produced I<br>by <u>Dan Scanlo</u><br><u>Stanton</u> and <u>Le</u><br>and is a <u>preque</u>                           | by <u>Pixar Animation Studios</u><br><u>n</u> and produced by <u>Kori Ra</u><br><u>ee Unkrich</u> as executive pro<br><u>al</u> to 2001's <u><i>Monsters, Inc.</i></u> , m                               | and relea<br><u>ae</u> , with <u>Jo</u><br>oducers. I<br>narking th | ased by <u>\</u><br>ohn Lasse<br>It is the fo<br>he first tim  | <u>Walt Disney P</u><br>eter, <u>Pete Doc</u><br>purteenth feat<br>ne Pixar has r | ter, <u>Andrew</u><br>ture film pro<br>nade a prec | was directed<br>∠<br>oduced by Pixar<br>quel film. <sup>[7]</sup>            |   |
| film produced I<br>by <u>Dan Scanlo</u><br><u>Stanton</u> and <u>Le</u><br>and is a <u>preque</u><br><sup>2</sup> ath: p » sup » sp | by <u>Pixar Animation Studios</u><br><u>n</u> and produced by <u>Kori Ra</u><br><u>ee Unkrich</u> as executive pro<br>at to 2001's <u>Monsters, Inc.</u> , m                                             | and relea<br>ae, with <u>Jo</u><br>oducers. I<br>narking th         | eased by <u>)</u><br>ohn Lasse<br>It is the fo<br>he first tim | <u>Walt Disney P</u><br>eter, <u>Pete Doc</u><br>ourteenth feat<br>ne Pixar has r | ter, <u>Andrew</u><br>ure film pro<br>nade a prec  | was directed<br>∠<br>duced by Pixar<br>quel film.☑<br>Words:77               |   |
| f <u>ilm</u> produced I<br>by <u>Dan Scanlo</u><br><u>Stanton</u> and <u>Le</u><br>and is a <u>preque</u><br>'ath: p » sup » sp     | by <u>Pixar Animation Studios</u><br><u>n</u> and produced by <u>Kori Ra</u><br><u>ee Unkrich</u> as executive pro<br><u>el</u> to 2001's <u>Monsters, Inc.</u> , m<br>pan » span » a                    | and relea<br>ae, with <u>Jo</u><br>oducers. I<br>narking th         | eased by <u>bohn Lasse</u><br>It is the fo<br>he first tim     | <u>Walt Disney P</u><br>eter, <u>Pete Doc</u><br>ourteenth feat<br>ne Pixar has r | <u>ter, Andrew</u><br>ture film pro<br>nade a prec | was directed<br>L<br>duced by Pixar<br>quel film.[7]<br>Words:77             |   |
| film produced I<br>by <u>Dan Scanlo</u><br><u>Stanton</u> and <u>Le</u><br>and is a <u>preque</u><br>Path: p » sup » sp             | by <u>Pixar Animation Studios</u><br><u>n</u> and produced by <u>Kori Ra</u><br><u>ee Unkrich</u> as executive pro<br><u>el</u> to 2001's <u>Monsters, Inc.</u> , m<br>nan » span » a<br><b>RY FILES</b> | and relea<br>ae, with <u>Jo</u><br>oducers. I<br>narking th         | eased by <u>bohn Lasse</u><br>It is the for<br>he first tim    | <u>Walt Disney Peter, Pete Doc</u><br>ourteenth feat<br>ne Pixar has r            | ter, <u>Andrew</u><br>ure film pro<br>nade a prec  | was directed<br>L<br>duced by Pixar<br>quel film. <sup>[7]</sup><br>Words:77 |   |

- 1) Click Create Journal Entry.
- 2) On the **Create Journal Entry** page, type a **Title** for the journal entry. Type text in the **Entry Message** box.
- 3) In the **Journal Entry Files** section, browse for a file to attach to the journal entry.
- Click Post Entry to submit the journal entry or click Save Entry as Draft to add the entry later.

#### 🗶 CU @Learning System

#### Journal & Blog Commenting a Journal Entry

#### Film Review ©

If a Blog or Journal can be graded, a grade assigned to an individual member is applied only to that individual. More Help

| Friday, July 4, 2014                                                                                                    |                           | Journal Details  ∽                          | > 53 |
|----------------------------------------------------------------------------------------------------|---------------------------|---------------------------------------------|------|
| 12 years a slave S<br>Posted by Student 01 at Friday, July 4, 2014 3:46:26 PM CST<br>Last Edited:Wednesday, July 9, 2014 3:27:27 PM CST                                                                                                    | •                         | < Student 01 (1)<br>ava Show Empty Journals | >    |
| <b>12 Years a Slave</b> is a 2013 historical drama film and an adaptation of the 1853 slave narrative memoir <i>Twelve</i> Years a <i>Slave</i> by Solomon Northup York State-born free African-American man who was kidnapped in Washington, D.C. in 1841 and sold into slavery. Northup worked on plantations state of Louisiana for twelve years before his release. The first scholarly edition of Northup's memoir, co-edited in 1968 by Sue Eakin and Joseph Logsdon, carefully retraced and validated the account and concluded it to be accurate. <sup>[6]</sup>                                        | p, a New<br>s in the<br>n | Student 02 (1)<br>Student 03 (1)            |      |
| This is the third feature film directed by Steve McQueen. The screenplay was written by John Ridley. Chiwetel Ejiofor stars as Solomon Northup. In<br>Fassbender, Benedict Cumberbatch, Paul Dano, Paul Giamatti, Lupita Nyong'o, Sarah Paulson, Brad Pitt, and Alfre Woodard are all featured in<br>supporting roles. Principal photography took place in New Orleans, Louisiana, from June 27 to August 13, 2012. The locations used were four<br>historic antebellum plantations: Felicity, Bocage, Destrehan, and Magnolia. Of the four, Magnolia is nearest to the actual plantation where Northu<br>held. | Michael<br>Ip was         | Teacher 03 (0)                              |      |
| Comment 3                                                                                                    | omment 2                  | •                                           |      |
|                                                                                                    |                           |                                             |      |
|                                                                                                    |                           |                                             |      |
| Cance                                                                                                    | abç<br>Add                | 4                                           |      |

- Access the journal topic page and select the journal entry or entries by selecting the user's name in the side panel in the More Journals section. The user's journal entry or entries open in the content frame.
- 2) Click **Comment** following the user's entry. The **Comment** box appears.
- 3) Type a comment in the **Comment** box.
- Click Add. Click the Comments link below the entry to view the comment.

#### 🌉 CU @Learning System

#### [Collaborative Tools in CU eLearning System] User Guide

#### Journal & Blog Creating a Blog

 On the Control Panel, expand the Course Tools section and select Blogs.

2) Click Create Blog.

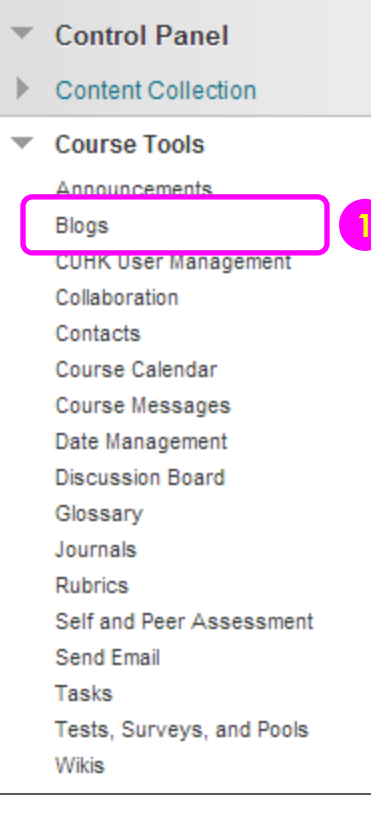

#### Blogs

Blogs are an open communications tool for Students to share their thoughts. More Help

Create Blog

2

#### Journal & Blog Creating a Blog

| 🔆 Name                                                   | Educatio                      | on Policy                                 |                           |                 |              |      |     |     |     |      |    |        |   |
|----------------------------------------------------------|-------------------------------|-------------------------------------------|---------------------------|-----------------|--------------|------|-----|-----|-----|------|----|--------|---|
| Instructions                                             |                               |                                           |                           |                 |              |      |     |     |     |      |    |        |   |
| TT <u>T</u> Ari                                          | il 🔻                          | 3 (12pt)                                  | •                         | Τ.              | :≣ -         | ±⊒ + | ABC | - 0 | 2'5 | Ţ    | i  | ×      | * |
|                                                          |                               |                                           |                           |                 |              |      |     |     |     |      |    |        |   |
|                                                          |                               |                                           |                           |                 |              |      |     |     |     |      |    |        |   |
| Path: n                                                  |                               |                                           |                           |                 |              |      |     |     |     |      |    |        |   |
| i dui. p                                                 |                               |                                           |                           |                 |              |      |     |     |     |      | Wo | ords:0 | 2 |
| OG PARTICIP                                              | ATION -                       |                                           |                           |                 |              |      |     |     |     |      | Wo | ords:0 |   |
| OG PARTICIP                                              | ATION -                       |                                           |                           |                 |              |      |     |     |     |      | Wo | ords:U |   |
| OG PARTICIP                                              | ATION -                       | ividual to All                            | Stud                      | ents (          | ) Cou        | rse  |     |     |     | <br> | Wo | ords:U |   |
| OG PARTICIP                                              | ATION −<br>() Indi<br>() Allo | ividual to All<br>w Anonymo               | Stud                      | ents (<br>ommer | Counts       | rse  |     |     |     | <br> | Wo | ords:U |   |
| Blog Type                                                | ATION −<br>● Indi<br>☑ Allo   | ividual to All<br>w Anonymo               | Stud                      | ents (<br>ommer | ) Cou<br>nts | rse  |     |     |     |      | Wo | ords:U |   |
| OG PARTICIP<br>Blog Type<br>OG SETTINGS                  | ATION -                       | ividual to All<br>w Anonymo               | l Stud<br>ous Co          | ents (<br>ommer | Cou<br>O Cou | rse  |     |     |     |      | Wo | ords:U |   |
| OG PARTICIP<br>Blog Type<br>OG SETTINGS                  | ATION -                       | ividual to All<br>w Anonymo<br>nthly O We | l Stud<br>ous Co          | ents (<br>ommer | ) Cou        | rse  |     |     |     |      | Wo | ords:U |   |
| OG PARTICIP<br>Blog Type<br>OG SETTINGS<br>Index Entries | ATION -                       | ividual to All<br>w Anonymo<br>nthly O We | l Stud<br>ous Co<br>eekly | ents (<br>ommer | ) Cou        | rse  |     |     |     |      | Wo | ords:U |   |

3) Type a **Name** for the blog.

- 4) Blog Settings:
- Select Monthly or Weekly Index Entries.
- Optionally, select the check box to Allow Users to Edit and Delete Entries.
- Optionally, select the check box to Allow Users to Delete Comments.
- 5) Click Submit.

#### Journal & Blog Deploying a Blog

| Build Content 🗸 | Assessments 🗸 | Tools 🗸    | Publisher Content 🗸 |
|-----------------|---------------|------------|---------------------|
| Folder empty    |               | Discussion | Board               |
|                 |               | Blogs      |                     |

#### CREATE LINK: BLOG

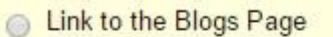

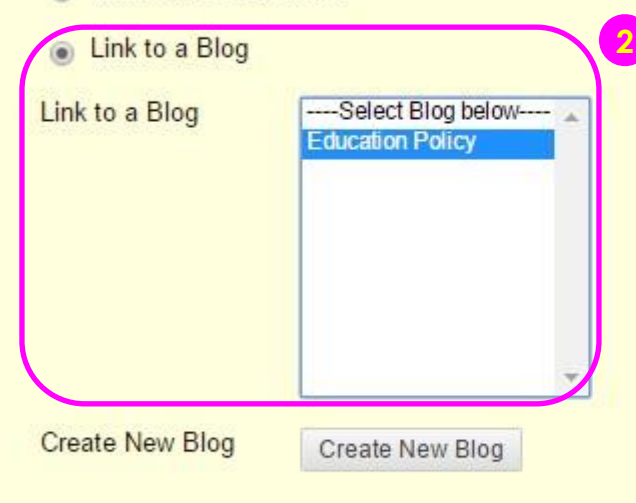

- Access a content area. Point to **Tools** to access the drop-down list. Select **Blogs**.
- 2) On the **Create Link: Blog** page: Select **Link to a Blog** and select a specific journal / blog from the list.
- 3) Click Next.

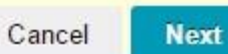

3

## Journal & Blog

|                      |                |       |          |             |       |    |    |          |     |     | -   |         |   |   |    |  |
|----------------------|----------------|-------|----------|-------------|-------|----|----|----------|-----|-----|-----|---------|---|---|----|--|
| * L                  | link Name      |       | Educatio | n Policy    |       |    |    |          |     |     |     |         |   |   |    |  |
| Colo                 | r of Name      | 9     |          | Black       |       |    |    |          |     |     |     |         |   |   |    |  |
| Link                 |                |       | Blog: E  | ducation Po | olicy |    |    |          |     |     |     |         |   |   |    |  |
| Text                 |                |       |          |             |       |    |    |          |     |     |     |         |   |   |    |  |
| Т                    | ΤŢ             | Arial | •        | 3 (12pt)    | •     | т. | := | · 1= •   | ABC | - 8 | 25  |         | Q | i | 50 |  |
|                      |                |       |          |             |       |    |    |          |     |     |     |         |   |   |    |  |
| тю                   | NS             |       |          |             |       |    |    |          |     |     |     |         |   |   |    |  |
|                      |                |       |          |             |       |    |    |          |     |     |     |         | 4 |   |    |  |
| Auni                 | lable          |       | Yes      | s 💿 No      |       |    |    |          |     |     |     |         |   |   |    |  |
| Avai                 | k Number<br>vs | of    | Yes      | s 💿 No      |       |    |    |          |     |     |     |         |   |   |    |  |
| Trac                 |                | ons   | 🔲 Disp   | olay After  |       |    |    |          |     |     |     | $\odot$ |   |   |    |  |
| Trac<br>View<br>Date | e Restrictio   |       |          | Inc. I lot  |       |    |    |          |     |     | - 1 | 0       |   |   |    |  |
| Trac<br>View<br>Date | Restrictio     |       | Disp     | Diay Until  |       |    |    | 12 12 12 |     |     |     |         |   |   |    |  |

- 4) Select Options.
- Select Yes to Track Number of Views.
- For Date Restrictions, you can set items to display on a specific date and time and to stop displaying on a specific date and time. Select the Display After and Display Until check boxes to enable the date and time selections.
- 5) Click Submit.

#### Journal & Blog Creating a Blog Entry

| 22<br>- 51       |              |           | Education | on Reform |   |     |      |              |       |      |   |          |     |
|------------------|--------------|-----------|-----------|-----------|---|-----|------|--------------|-------|------|---|----------|-----|
| ntry<br>T        | T T          | Arial     | •         | 3 (12pt)  | Ŧ | т - | := - | т<br>На<br>т | ABC - | 0 25 | Ş | 1 2      | : × |
| and              | encoura<br>p | sire te n | aaka nu   |           |   |     |      |              |       |      | Y | vorus. i | 84  |
| and<br>Path      | encoura<br>p | oiro to n | aka pul   |           |   |     |      |              |       |      |   | vorus. 1 | 84  |
| and<br>Path<br>G | encoura      | ( FILE    | S         |           |   |     |      |              |       |      |   | vorus. 1 | 84  |

#### 1) Click Create Blog Entry.

- 2) On the **Create Blog Entry** page, type a **Title** for the blog entry. Type text in the **Entry Message** box.
- 3) In the **Blog Entry Files** section, browse for a file to attach to the blog entry.
- Click Post Entry to submit the blog entry or click Save Entry as Draft to add the entry later.

#### 🗶 CU @Learning System

### Journal & Blog Commenting a Blog Entry

| Friday, July 18, 2014                                                                                                    |                                                                                                    |                                                                                                    |                                                                                                    |                                                                                                    |
|----------------------------------------------------------------------------------------------------|----------------------------------------------------------------------------------------------------|----------------------------------------------------------------------------------------------------|----------------------------------------------------------------------------------------------------|----------------------------------------------------------------------------------------------------|
| 🖹 Mercury 💿                                                                                                    |                                                                                                    |                                                                                                    |                                                                                                    |                                                                                                    |
| Posted by [ 🌇 Inam<br>Last Edited:Friday,                                                                                                    | e fname  at Friday, Jul<br>July 18, 2014 4:25:42 F                                                                                                    | y 18, 2014 4:23:41<br>PM CST                                                                                             | PM CST                                                                                                    |                                                                                                    |
| (sample text from wiki                                                                                                    | )                                                                                                    |                                                                                                    |                                                                                                    |                                                                                                    |
| Mercury is the smaller<br>orbital period of about<br>days, which is much f<br>after the Roman deity<br>atmosphere to retain h<br>planets, ranging from<br>some equatorial region | st and closest to the<br>88 Earth days. Seen<br>aster than any other p<br>Mercury, the fast-flyin<br>teat, Mercury's surfac<br>100 K (-173 °C; -280<br>15. | Sun of the eight<br>from Earth, it ap<br>planet. This rapio<br>ng messenger to<br>e experiences th<br>0°F) at night to 7 | planets in the Solar S<br>pears to move around<br>motion may have led<br>the gods. Because in<br>the greatest temperatu<br>00 K (427 °C; 800 °F | System,[a] with an<br>d its orbit in about 1<br>d to it being named<br>t has almost no<br>ure variation of all the<br><sup>-</sup> ) during the day at |
|                                                                                                    |                                                                                                    |                                                                                                    |                                                                                                    | Comme                                                                                                    |
| Comment                                                                                                    |                                                                                                    |                                                                                                    |                                                                                                    |                                                                                                    |
|                                                                                                    |                                                                                                    |                                                                                                    |                                                                                                    |                                                                                                    |
|                                                                                                    |                                                                                                    |                                                                                                    |                                                                                                    |                                                                                                    |
| Comment on Entry                                                                                                    | as Anonymous                                                                                                    |                                                                                                    |                                                                                                    |                                                                                                    |
|                                                                                                    |                                                                                                    |                                                                                                    |                                                                                                    | Cancel                                                                                                    |
|                                                                                                    |                                                                                                    |                                                                                                    |                                                                                                    | Cancer                                                                                                    |

- Click Comment following the user's entry. The Comment box appears.
- 2) Type a comment in the **Comment** box.
- Click Add. Click the Comments link below the entry to view the comment.

## Wiki Creating a Wiki

| - | Control Panel             |
|---|---------------------------|
| ► | Content Collection        |
| • | Course Tools              |
|   | Announcements             |
|   | Blogs                     |
|   | CUHK User Management      |
|   | Collaboration             |
|   | Contacts                  |
|   | Course Calendar           |
|   | Course Messages           |
|   | Date Management           |
|   | Discussion Board          |
|   | Glossary                  |
|   | Journals                  |
|   | Rubrics                   |
|   | Self and Peer Assessment  |
|   | Send Email                |
|   | Tasks                     |
|   | Tests, Surveys, and Pools |
|   | Wikis                     |

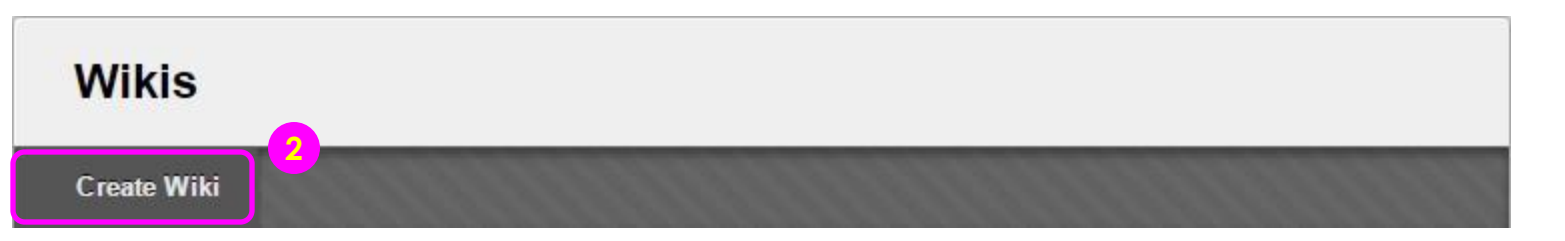

- 1) On the **Control Panel**, expand the **Course Tools** section and select **Wikis**.
- 2) Click Create Wiki.

## Wiki Creating a Wiki

|                                                              | DM                       | TIO         | N                   |           |          |         |        |                 |          |       |      |   |      |        |   |
|--------------------------------------------------------------|--------------------------|-------------|---------------------|-----------|----------|---------|--------|-----------------|----------|-------|------|---|------|--------|---|
|                                                              |                          | ino         | IN                  |           |          |         |        |                 |          |       |      |   |      |        |   |
|                                                              |                          |             | -                   |           |          |         |        |                 |          |       |      |   |      |        |   |
| ★ Name                                                       | i.                       |             | Wiki (A             | stronomy) |          |         |        |                 |          |       |      |   |      |        |   |
| Instructio                                                   | ns                       |             |                     |           |          |         |        |                 |          |       |      |   |      |        |   |
| TT                                                           | Т                        | Arial       | •                   | 3 (12pt   | •        | т.      | := .   | 1=              | - ABS    | +     | 9 25 |   | i    | 58     | × |
|                                                              |                          |             |                     |           |          | - aller |        |                 |          | 1.53  |      | - |      |        | - |
| Daths a                                                      |                          |             |                     |           |          |         |        |                 |          |       |      |   | 10/0 | eda:f  |   |
| Path: p                                                      |                          |             |                     |           |          |         |        |                 |          |       |      |   | Wo   | ords:( | ) |
| Path:p                                                       | TICIF                    | PATI        | ON -                |           |          |         |        |                 |          |       |      |   | Wo   | ords:0 | ) |
| Path: p<br>KI PAR                                            | TICIF                    | PATI        | <u>on</u> –         |           |          |         |        |                 |          |       |      |   | Wo   | ords:C | ) |
| Path: p                                                      |                          | PATI        | 0 N -               | sed to E  | diting   | Оре     | n to E | diting          | 4        |       |      |   | Wo   | ords:0 | ) |
| Path: p<br>KIPAR<br>Student /                                | TICIF                    | PATI        | о N —<br>О СІс      | sed to E  | diting ( | Ope     | n to E | liting          | 4        |       |      |   | Wo   | ords:0 | ) |
| Path: p<br><b>KI PAR</b><br>Student /<br>Student (<br>Access | TICIF<br>Access<br>Comm  | PATI<br>ent | о N —<br>Сіс<br>Сіс | ised to E | diting @ | ) Ope   | n to E | liting<br>to Co | 4<br>mme | nting |      |   | Wo   | ords:0 | ) |
| Path: p<br>(I PAR<br>Student /<br>Student (<br>Access        | TICIF<br>Access<br>Commo | PATI<br>ent | ON                  | used to E | diting ( | ) Ope   | n to E | diting<br>to Co | 4<br>mme | nting |      |   | Wo   | ords:C | ) |

- 3) On the Create Wiki page, type a **Name**.
- Select the Student Access option. You can change the student access at any time.
- Closed to Editing: Select this option when you are the only one contributing pages or to disallow further page editing by users, such as when you want to grade the wiki pages. You can still view wikis when you select Closed to Editing.
- Open to Editing: Allows users to modify any wiki page. In a group wiki, a user must be a member of the group to edit a wiki page.

<sup>5)</sup> Click Submit.

## **Wiki** Deploying a Wiki

| Build Content 🗸                                                                                                  | Assessments 🗸  | Tools 🗸 Publisher Content 🗸                    |             |
|----------------------------------------------------------------------------------------------------|----------------|------------------------------------------------|-------------|
| Folder empty                                                                                                    |                | Discussion Board<br>Blogs<br>Journals<br>Wikis |             |
| CREATE LINK: V                                                                                                   |                |                                                |             |
| <ul> <li>Link to the Wil</li> <li>Link to a Wiki</li> <li>Select Wiki below</li> <li>Wiki (Astronomy)</li> </ul> | kis Page       |                                                |             |
| Create New Wiki                                                                                                  | Create New Wil | a                                              |             |
|                                                                                                    |                |                                                | 3           |
|                                                                                                    |                |                                                | Cancel Next |

- Access a content area. On the action bar, point to Tools to access the dropdown list. Select Wiki.
- 2) On the Create Link: Wiki page: Select **Link to a Wiki** and select a specific wiki from the list.
- 3) Click Next.

## Wiki Deploying a Wiki

| * Link Name                                                         |             |      | Wiki (As                                          | stronomy)                        |   |   |    |      |     |     |     |      |   |   |       |    |
|---------------------------------------------------------------------|-------------|------|---------------------------------------------------|----------------------------------|---|---|----|------|-----|-----|-----|------|---|---|-------|----|
| Color of Na                                                         | me          |      |                                                   | Black                            |   |   |    |      |     |     |     |      |   |   |       |    |
| ink                                                                 |             | 1    | Wiki (A                                           | stronomy)                        |   |   |    |      |     |     |     |      |   |   |       |    |
| Tevt                                                                |             |      |                                                   | surementy)                       |   |   |    |      |     |     |     |      |   |   |       |    |
| TTI                                                                 | Г А         | rial | •                                                 | 3 (12pt)                         | Ţ | Т | := | + 1: | = + | ÁBC | + 4 | 2 %5 | Ģ | i | 55    | 11 |
|                                                                     |             |      |                                                   |                                  |   |   |    |      |     |     |     |      |   |   |       |    |
| Path: p                                                             |             |      |                                                   |                                  |   |   |    |      |     | •   |     |      |   | W | ords: | 0  |
| Path:p                                                              | 5           |      |                                                   |                                  |   |   |    |      |     |     |     |      |   | W | ords: | 0  |
| Path: p                                                             | 5           |      | • Ye                                              | s 💿 No                           |   |   |    |      |     | •   |     |      |   | W | ords: | 0  |
| Path: p<br>TIONS<br>Available<br>Frack Numb<br>Views                | 5<br>ber of | 8    | <ul> <li>Yes</li> <li>Yes</li> </ul>              | s 💿 No<br>s 💿 No                 |   |   |    | 3.   |     |     |     |      |   | W | ords: | 0  |
| Path: p<br>TIONS<br>Available<br>Track Numb<br>Views<br>Date Restri | 5<br>ber of |      | <ul> <li>Yes</li> <li>Yes</li> <li>Dis</li> </ul> | s 💿 No<br>s 💿 No<br>play After [ |   |   |    | 3    |     |     |     |      |   | W | ords: | 0  |

- 4) On the **Create Link** page, type a **Link Name**.
- 5) Select Options.
- Select Yes to Track Number of Views.
- For Date Restrictions, you can set items to display on a specific date and time and to stop displaying on a specific date and time. Select the Display After and Display Until check boxes to enable the date and time selections.
- 6) Click Submit.

## Wiki Creating or Editing Wiki Content

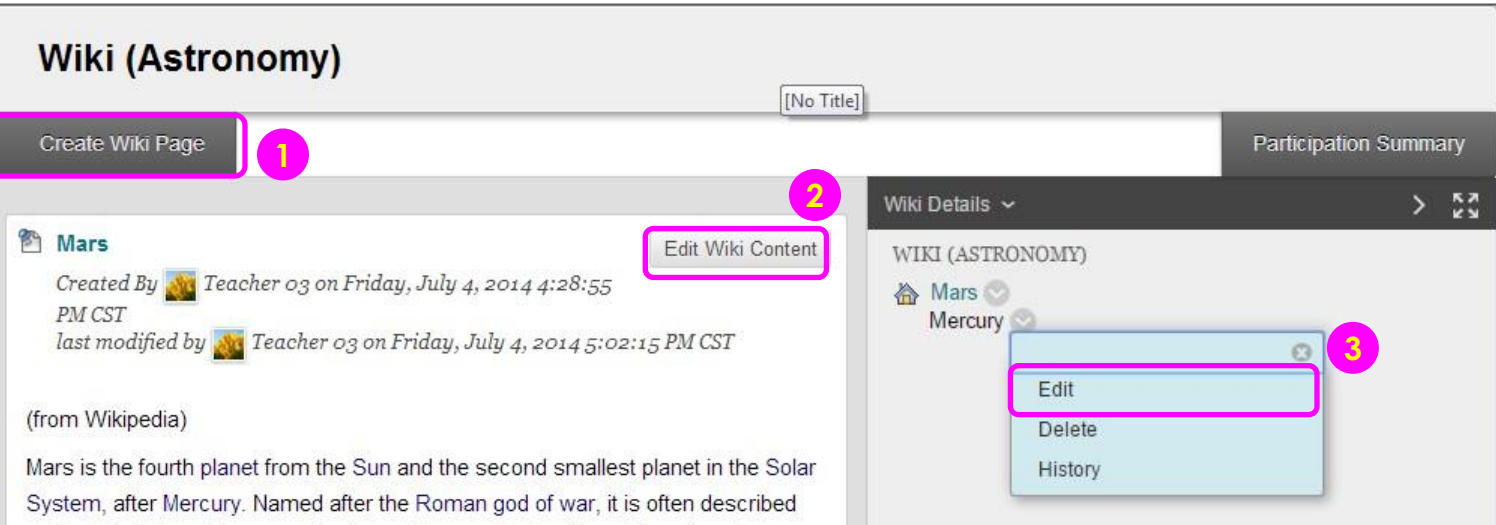

Comment

- Click Create Wiki Page to create a new wiki topic page.
- 2) To edit a wiki page, click **Edit Wiki Content** next to the page's title in the content frame, OR
- 3) In the side panel, access the page's and select **Edit**.

Mars is the fourth planet from the Sun and the second smallest planet in the Solar System, after Mercury. Named after the Roman god of war, it is often described as the "Red Planet" because the iron oxide prevalent on its surface gives it a reddish appearance.<sup>[15]</sup> Mars is a terrestrial planet with a thin atmosphere, having surface features reminiscent both of theimpact craters of the Moon and the volcanoes, valleys, deserts, and polar ice caps of Earth. The rotational period and seasonal cycles of Mars are likewise similar to those of Earth, as is the tilt that produces the seasons. Mars is the site of Olympus Mons, the second highest known mountain within the Solar System (the tallest on a planet), and of Valles Marineris, one of the largest canyons. The smooth Borealis basin in the northern hemisphere covers 40% of the planet and may be a giant impact feature.<sup>[16][17]</sup> Mars has two known moons,Phobos and Deimos, which are small and irregularly shaped. These may be captured asteroids,<sup>[18][19]</sup> similar to 5261 Eureka, a Martian trojan asteroid.

> 53

All ^ Show All Members

## Wiki Viewing Participation Summary

| Wiki (Astronomy)                                                        |                   |                  |                       |  |  |  |  |
|-------------------------------------------------------------------------|-------------------|------------------|-----------------------|--|--|--|--|
| Create Wiki Page                                                        |                   |                  | Participation Summary |  |  |  |  |
|                                                                         |                   | Wiki Details 🗸   | > кл                  |  |  |  |  |
| Mars<br>Created By Teacher 03 on Friday, July 4, 2014<br>4:28:55 PM CST | Edit Wiki Content | WIKI (ASTRONOMY) |                       |  |  |  |  |

#### **Participation Summary**

Each user's contributions to the Wiki are represented by **Words Modified** and **Page Saves**. If the Wiki is gradable, the participant can be graded by clicking his or her name. More Help

|   |               |                                        |                                 |                                    |                           | <u> </u> |            |
|---|---------------|----------------------------------------|---------------------------------|------------------------------------|---------------------------|----------|------------|
| 1 | Name          | Words<br>Modified<br>(Number<br>Count) | Words<br>Modified<br>(Percentag | Page<br>Saves<br>(Number<br>Count) | Page Saves<br>(Percentage | ) Wiki   | Details ~  |
|   | Student<br>01 | 192                                    | 16%                             | 1                                  | 12%                       |          | Student 01 |
|   | Student<br>02 | 251                                    | 21%                             | 1                                  | 12%                       |          | Student 02 |
|   | Student<br>03 | 137                                    | 11%                             | 1                                  | 12%                       |          | Student 03 |
|   | Leacher<br>03 | 566                                    | 49%                             | 5                                  | 62%                       |          | Teacher 03 |
|   |               |                                        | Displaying 1 to 4 of 4          | Hitems Show                        | w Ail Edit Paging         |          |            |

- Access a wiki. Click
   Participation and Grading for graded wikis or
   Participation Summary for wikis with no grading.
- 2) On the **Participation Summary** page, view participation for the students who have contributed to the wiki.
- 3) In the side panel, view information about the wiki and select a user to view his or her **Participant's Contribution** page.

## Wiki Viewing Participation Summary

#### Participant's Contribution: Student 01

All pages and versions that you have modified are listed. To see your specific changes, choose to compare versions under **User's Modifications**, if available. Click a link in the **Page Version** column to view the version without annotated changes. More Help

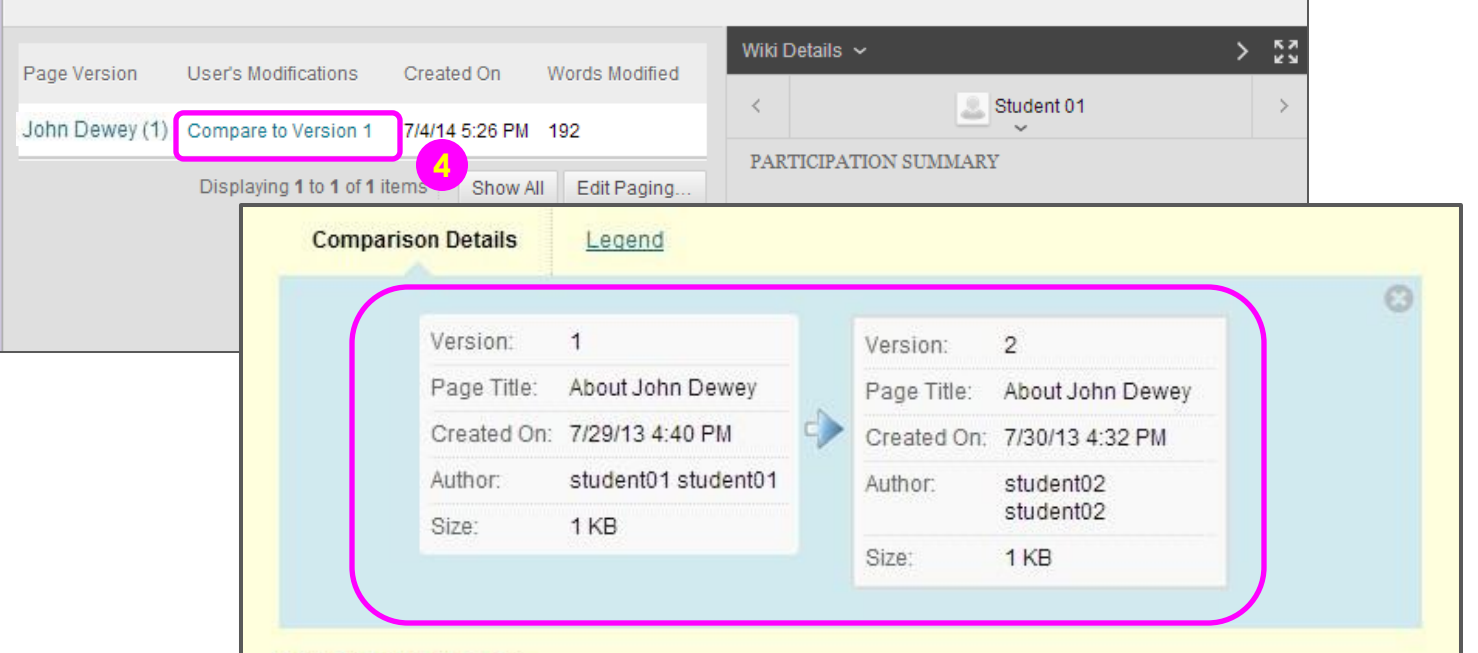

#### About John Dewey

(Sample content from wikipedia)

John Dewey (FAAOctober 20, 1859 – June 1, 1952) was an American philosopher, psychologist, and educational reformer whose ideas have been influential in education and social reform. Dewey was an important early developer of the philosophy of pragmatism and one of the founders of functional psychology. He was a major representative of progressive education and liberalism. Known for his advocacy of democracy, Dewey considered two fundamental elements—schools and civil society—as being major topics needing attention and reconstruction to encourage experimental intelligence and plurality.

4) You can view any version, and compare two versions side by side.

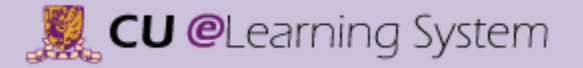

## Contact us

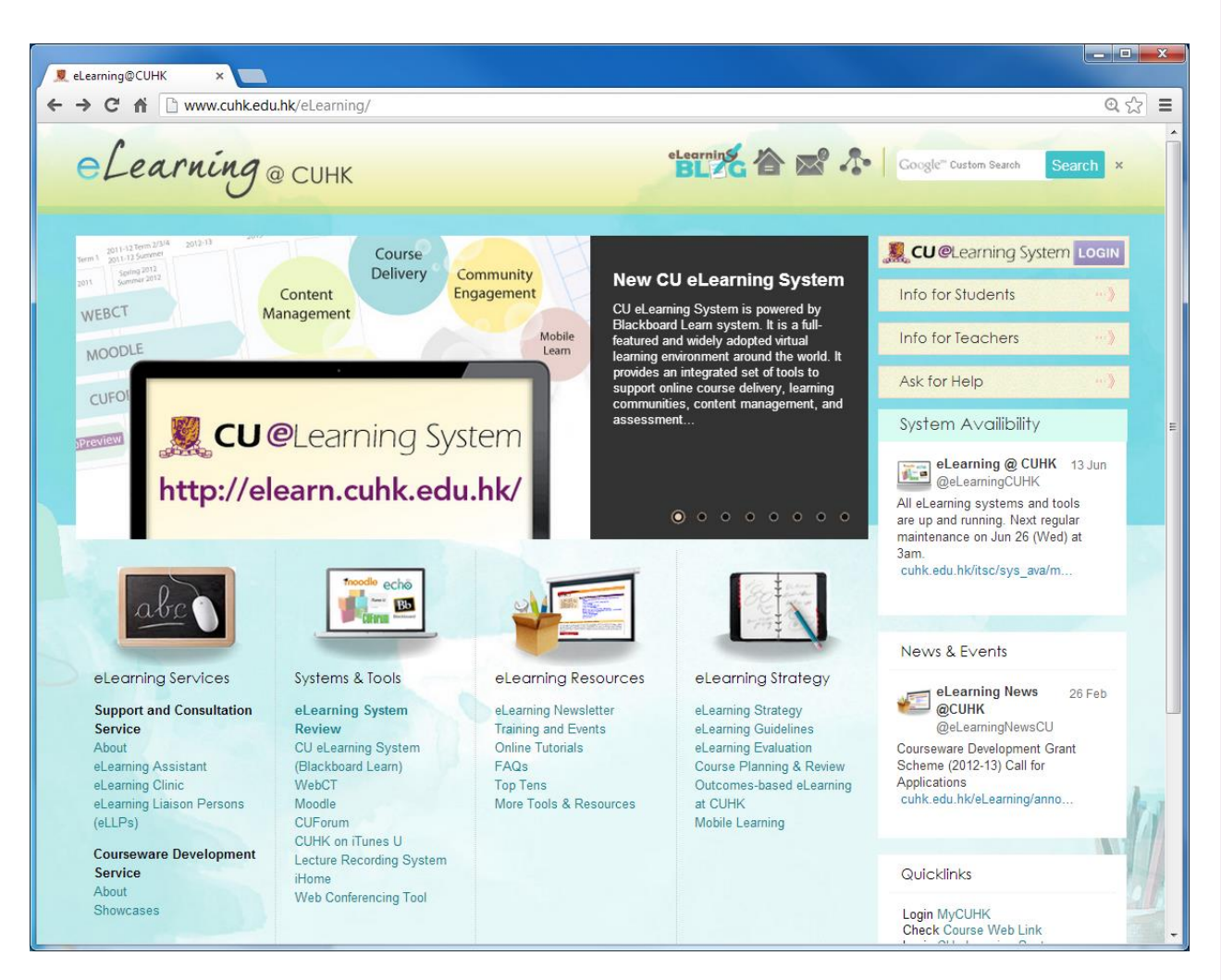

## ITSC Service Desk: https://service.desk.itse.eu/k

https://servicedesk.itsc.cuhk.edu.hk/

• ITSC Consultation Hotline Service: Tel: 394 38845

#### ITSC eLearning blog: http://elearning.itsc.cuhk.edu.hk/blog/